# ▲ Leuze electronic

the sensor people

# rotoScan ROD4plus / ROD4-08plus Software- und Protokollbeschreibung

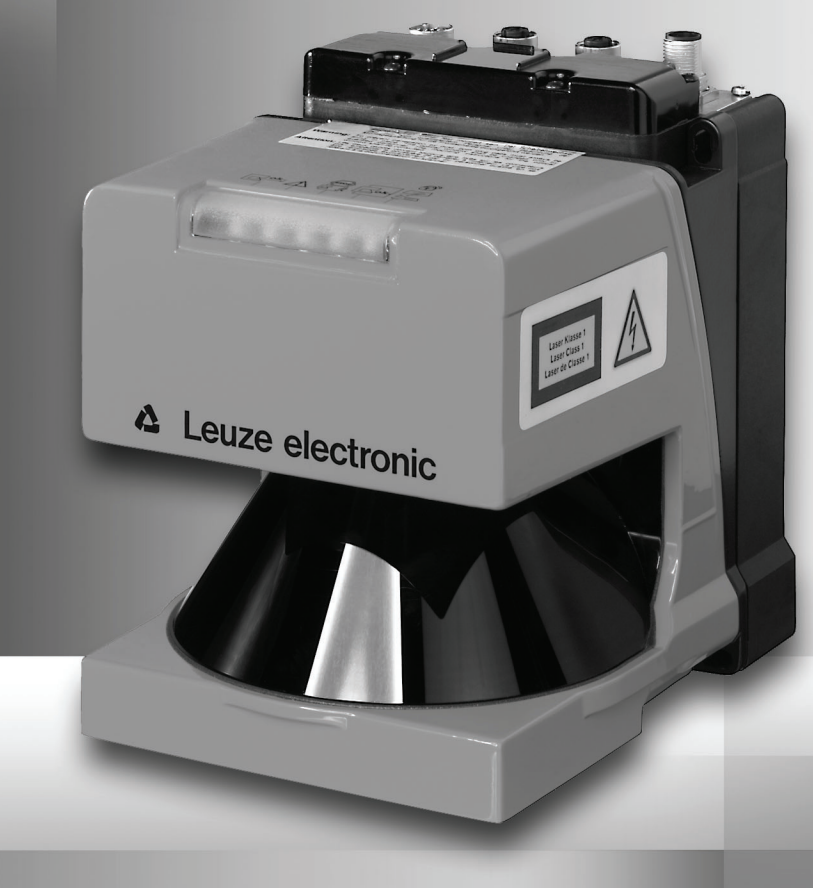

Leuze electronic

Leuze electronic GmbH + Co. KG Postfach 11 11, D-73277 Owen/Teck Tel. +49(0) 7021/573-0, Fax +49(0) 7021/573-199 info@leuze.de • www.leuze.com

# **Vertrieb und Service**

Deutschland

Vertriebsregion Nord Tel. 07021/573-306 Fax 07021/9850950

ES (Spanien)

FI (Finnland)

FB (Frankreich)

Leuze electronic S.A. Tel. Int. + 34 93 4097900 Fax Int. + 34 93 4903515

SKS-automaatio Oy Tel. Int. + 358 20 764-61 Fax Int. + 358 20 764-6820

Leuze electronic sarl. Tel. Int. + 33 160 0512-20 Fax Int. + 33 160 0503-65

Leuze Mayser electronic Ltd. Tel. Int. + 44 14 8040 85-00 Fax Int. + 44 14 8040 38-08

UTECO A.B.E.E. Tel. Int. + 30 211 1206 900 Fax Int. + 30 211 1206 999

Sensortech Company Tel. Int. + 852 26510188

Fax Int. + 852 26510388

HR (Kroatien) Tipteh Zagreb d.o.o. Tel. Int. + 385 1 381 6574 Fax Int. + 385 1 381 6577

Kvalix Automatika Kft. Tel. Int. + 36 272 2242 Fax Int. + 36 272 2244

Tel. Int. + 972 3 9023456 Fax Int. + 972 3 9021990

IN (Indien) Global-Tech (India) Pvt. Ltd. Tel. Int. + 91 20 24470085 Fax Int. + 91 20 24470086

Tavan Ressan Co. Ltd. Tel. Int. + 98 21 2606766 Fax Int. + 98 21 2002883

GB (Grossbritannien)

GR (Griechenland)

HK (Honakona)

HU (Ungarn)

**ID (Indonesien)** P.T. Yabestindo Mitra Utama Tel. Int. + 62 21 92861859 Fax Int. + 62 21 6451044

IL (Israel) Galoz electronics Ltd.

IR (Iran)

IT (Italien) Leuze electronic S.r.l. Tel. Int. + 39 02 26 1106-43 Fax Int. + 39 02 26 1106-40

PLZ-Bereiche 20000-38999 40000-65999 97000-97999

#### Weltweit

AR (Argentinien) Nortécnica S. R. L. Tel. Int. + 54 1147 57-3129 Fax Int. + 54 1147 57-1088

AT (Österreich) Schmachtl GmbH Tel. Int. + 43 732 76460 Fax Int. + 43 732 785036

AU + NZ (Australien + Neuseeland) Balluff-Leuze Pty. Ltd. Tel. Int. + 61 3 9720 4100 Fax Int. + 61 3 9738 2677

BE (Belgien) Leuze electronic nv/sa Tel. Int. + 32 2253 16-00 Fax Int. + 32 2253 15-36

BR (Brasilien) Leuze electronic Ltda. Tel. Int. + 55 11 5180-6130 Fax Int. + 55 11 5181-3597

BY (Republik Weißrussland) Logoprom ODO Tel. Int. + 375 017 235 2641 Fax Int. + 375 017 230 8614

CH (Schweiz) Leuze electronic AG Tel. Int. + 41 44 834 02-04 Fax Int. + 41 44 833 26-26

CL (Chile) Imp. Tec. Vignola S.A.I.C. Tel. Int. + 56 3235 11-11 Fax Int. + 56 3235 11-28

CN (Volksrepublik China) Leuze electronic Trading (Shenzhen) Co. Ltd. Tel. Int. + 86 755 862 64909 Fax Int. + 86 755 862 64901

CO (Kolumbien) Componentes Electronicas Ltda. Tel. Int. + 57 4 3511049 Fax Int. + 57 4 3511019

CZ (Tschechische Republik) Schmachtl CZ s.r.o. Tel. Int. + 420 244 0015-00 Fax Int. + 420 244 9107-00

DK (Dänemark) Desim Elektronik APS Tel. Int. + 45 7022 00-66 Fax Int. + 45 7022 22-20 Vertriebsregion Süd Tel. 07021/573-307 Fax 07021/9850911

> PLZ-Bereiche 66000-96999

> > **JP (Japan)** C. illies & Co., Ltd. Tel. Int. + 81 3 3443 4143 Fax Int. + 81 3 3443 4118

KE (Kenia) Profa-Tech Ltd. Tel. Int. + 254 20 828095/6 Fax Int. + 254 20 828129

KR (Süd-Korea) Leuze electronic Co., Ltd. Tel. Int. + 82 31 3828228 Fax Int. + 82 31 3828522

KZ (Kasachstan) KazPromAutomatics Ltd. Tel. Int. + 7 7212 50 11 50 Fax Int. + 7 7212 50 11 50

MK (Mazedonien) Tipteh d.o.o. Skopje Tel. Int. + 389 70 399 474 Fax Int. + 389 23 174 197

MX (Mexico) Leuze Lumiflex México, S.A. de C.V. Tel. Int. + 52 8183 7186-16 Fax Int. + 52 8183 7185-88

MY (Malaysia) Ingermark (M) SDN.BHD Tel. Int. + 60 360 3427-88 Fax Int. + 60 360 3421-88

NG (Nigeria) SABROW HI-TECH E. & A. LTD. Tel. Int. + 234 80333 86366 Fax Int. + 234 80333 84463518

NL (Niederlande) Leuze electronic BV Tel. Int. + 31 418 65 35-44 Fax Int. + 31 418 65 38-08

NO (Norwegen) Elteco A/S Tel. Int. + 47 35 56 20-70 Fax Int. + 47 35 56 20-99

PL (Polen) Balluff Sp. z o. o. Tel. Int. + 48 71 338 49 29 Fax Int. + 48 71 338 49 30

PT (Portugal) LA2P, Lda. Tel. Int. + 351 214 447070 Fax Int. + 351 214 447075

RO (Rumänien) O'BOYLE s.r.l Tel. Int. + 40 2 56201346 Fax Int. + 40 2 56221036 Vertriebsregion Ost Tel. 035027/629-106 Fax 035027/629-107

PLZ-Bereiche 01000-19999 39000-39999 98000-99999

> RS (Republik Serbien) Tipteh d.o.o. Beograd Tel. Int. + 381 11 3131 057 Fax Int. + 381 11 3018 326

RU (Russland) Leuze electronic OOO Tel. Int. + 7 495 933 75 05 Fax Int. + 7 495 933 75 05

**SE (Schweden)** Leuze SensorGruppen AB Tel. + 46 8 7315190 Fax + 46 8 7315105

SG + PH (Singapur + Philippinen) Balluff Asia pte Ltd Tel. Int. + 65 6252 43-84 Fax Int. + 65 6252 90-60

SI (Slovenien) Tipteh d.o.o. Tel. Int. + 386 1200 51-50 Fax Int. + 386 1200 51-51

SK (Slowakische Republik) Schmachtl SK s.r.o. Tel. Int. + 421 2 58275600 Fax Int. + 421 2 58275601

TH (Thailand) Industrial Electrical Co. Ltd. Tel. Int. + 66 2 6426700 Fax Int. + 66 2 6424249

TR (Türkei) Balluff Sensör Ltd. Sti. Tel. Int. + 90 212 3200411 Fax Int. + 90 212 3200416

TW (Taiwan) Great Cofue Technology Co., Ltd. Tel. Int. + 886 2 29 83 80-77 Fax Int. + 886 2 29 85 33-73

UA (Ukraine) SV Altera OOO Tel. Int. + 38 044 4961888 Fax Int. + 38 044 4961818

US + CA (Vereinigte Staaten + Kanada) Leuze electronic, Inc. Tel. Int. + 1 248 486-4466 Fax Int. + 1 248 486-6699

ZA (Südafrika) Countapulse Controls (PTY.) Ltd. Tel. Int. + 27 116 1575-56 Fax Int. + 27 116 1575-13

02/2008

© Alle Rechte vorbehalten, insbesondere das Recht der Vervielfältigung und Verbreitung sowie der Übersetzung. Vervielfältigungen oder Reproduktionen in jeglicher Form bedürfen der schriftlichen Genehmigung durch den Hersteller.

Änderungen, die dem technischen Fortschritt dienen, vorbehalten.

| 1            | Allgemeines                                                    | .3       |
|--------------|----------------------------------------------------------------|----------|
| 1.1          | Zum Programm "RODplussoft"                                     | .3       |
| 1.2          | Zeichenerklärung                                               | .3       |
| 1.3          | Kontaktadresse                                                 | .3       |
|              |                                                                |          |
| 2            | Installation von Hardware und Software                         | .4       |
| 2.1          | Hardware                                                       | .4       |
| 2.2          | Software                                                       | .4       |
| 2.2.1        | Systemanforderungen                                            | 4        |
| 2.2.2        | Installation                                                   | 4        |
| 3            | Erste Schritte - Beispielanwendung                             | . 5      |
| 3.1          | Verbindung zwischen PC und ROD4plus herstellen                 | . 5      |
| 3.2          | Start des Programms                                            | .6       |
| 3.3          | Schnittstelle für Parametrierung einstellen                    | .7       |
| 3.4          | Schnittstelle für Prozessdaten am PC wählen                    | .7       |
| 3.4.1        | Ethernetschnittstelle des ROD4plus konfigurieren               | 7        |
| 3.4.2        | Serielle Schnittstelle Y4 des ROD4plus konfigurieren           | 8        |
| 3.5          | Messdatenprotokoll des ROD4plus konfigurieren                  | .9       |
| 3.5.1        | Einstellungen für das Protokoll Binär ROD4-kompatibel          | . 9      |
| 3.5.2        | Einstellungen für das ASCII-Remote-Protokoll                   | 9        |
| 3.6          | Messkontur anzeigen                                            | 10       |
| 3.7          | Messsegmente konfigurieren                                     | 11       |
| 3.7.1        | Messsegment beim ROD4-kompatiblen Binärprotokoll konfigurieren | 12       |
| 3.7.2        | Messsegmente beim ASCII Remote Protokoll konfigurieren         | 13       |
| 4            | Menübeschreibung                                               | 16       |
| 4.1          | Menüleiste                                                     | 17       |
| 4.1.1        | Datei                                                          | 17       |
| 4.1.2        | Konfiguration                                                  | 17       |
| 4.1.3        | Einstellungen                                                  | 17       |
| 4.1.4        | Fragezeichen '?'                                               | 18       |
| 4.2          | Konfigurations- / Messbox                                      | 19       |
| 4.2.1        | Kommunikation                                                  | 19       |
| 4.2.2        | F10l0K0II                                                      | 21<br>25 |
| 4.3          | Andockfenster Toolbox und Prozessdaten                         | 26       |
| 431          |                                                                | 26       |
| 4.3.2        | Prozessdaten                                                   | 27       |
| 5            | Binärprotokoll ROD4-kompatibel                                 | 28       |
| 5 1          | Protokollaufhau                                                | ~~       |
| 5.1<br>5.1.1 | PTOLOKOIlauluau                                                | 2ŏ<br>2∩ |
| 512          | Betrieh                                                        | 29<br>29 |
| 0.1.2        | Doutop                                                         | -0       |

| 5.1.3                                                                                        | Option 1                                                                                                    | 29                                           |
|----------------------------------------------------------------------------------------------|----------------------------------------------------------------------------------------------------|----------------------------------------------|
| 5.1.4                                                                                        | Option 2                                                                                                    |                                              |
| 5.1.5                                                                                        | Option 3                                                                                                    |                                              |
| 5.1.6                                                                                        | Scannummer                                                                                                    | 30                                           |
| 5.1.7                                                                                        | Winkelauflösung                                                                                                    | 31                                           |
| 5.1.8                                                                                        | Startwinkel                                                                                                    | 31                                           |
| 5.1.9                                                                                        | Stoppwinkel                                                                                                    | 31                                           |
| 5.1.10                                                                                       | Distanzmesswert                                                                                                    | 32                                           |
| 5.1.11                                                                                       | Prüfzeichen                                                                                                    | 32                                           |
| 5.1.12                                                                                       | Ende                                                                                                    | 32                                           |
|                                                                                              |                                                                                                    |                                              |
| 6                                                                                            | ASCII-Remote-Protokoll                                                                                                    | 33                                           |
| <b>6</b><br>6.1                                                                              | ASCII-Remote-Protokoll                                                                                                    | <b>33</b><br>                                |
| <b>6</b><br>6.1<br>6.1.1                                                                     | ASCII-Remote-Protokoll<br>Online-Befehle<br>Allgemeine 'Online'-Befehle                                                                                                    | <b>33</b><br>                                |
| <b>6</b><br>6.1<br>6.1.1<br>6.1.2                                                            | ASCII-Remote-Protokoll<br>Online-Befehle<br>Allgemeine 'Online'-Befehle<br>Online-Befehle zur Konfiguration der Messfunktion                                                                                  | <b>33</b><br>33<br>34<br>35                  |
| <b>6</b><br>6.1<br>6.1.1<br>6.1.2<br>6.1.3                                                   | ASCII-Remote-Protokoll<br>Online-Befehle<br>Allgemeine 'Online'-Befehle<br>Online-Befehle zur Konfiguration der Messfunktion<br>Online-Befehle zur Steuerung der Messfunktion                                 | <b>33</b><br>33<br>34<br>35<br>37            |
| <b>6</b><br>6.1<br>6.1.1<br>6.1.2<br>6.1.3<br>6.2                                            | ASCII-Remote-Protokoll<br>Online-Befehle<br>Allgemeine 'Online'-Befehle<br>Online-Befehle zur Konfiguration der Messfunktion<br>Online-Befehle zur Steuerung der Messfunktion<br>Messdatenprotokoll           | <b>33</b><br>34<br>35<br>37<br>38            |
| <ul> <li>6.1</li> <li>6.1.1</li> <li>6.1.2</li> <li>6.1.3</li> <li>6.2</li> <li>7</li> </ul> | ASCII-Remote-Protokoll<br>Online-Befehle<br>Allgemeine 'Online'-Befehle<br>Online-Befehle zur Konfiguration der Messfunktion<br>Online-Befehle zur Steuerung der Messfunktion<br>Messdatenprotokoll<br>Anhang | 33<br>33<br>34<br>35<br>37<br>38<br>38<br>39 |

# 1 Allgemeines

# 1.1 Zum Programm "RODplussoft"

RODplussoft dient zur Konfiguration der Messfunktionen des rotoscan ROD4...plus über einen PC mit den Betriebssystemen Microsoft<sup>®</sup> Windows 2000/XP.

Die Software bietet folgende Möglichkeiten:

- Schnittstellenkonfiguration des ROD4...plus
- Visualisierung von Messdaten
- · Parametrierung von Messsegmenten
- Filterung der Datenausgabe
- Ausgabe von Extremwerten

Die Übertragung der Messdaten erfolgt wahlweise über die Schnittstellen Y2 oder Y4. Dabei können Sie jeweils das für Ihre Messaufgabe günstigste Protokoll wählen. Zur Auswahl stehen:

- **Binärprotokoll ROD4-kompatibel** zur schnellen Messdatenübertragung. Eine detaillierte Protokollbeschreibung finden Sie in Kapitel 5.
- ASCII-Remote zur erweiterten, flexiblen Messdatenübertragung und für den Fernsteuerbetrieb (Remote Control). Der ROD4...plus reagiert in dieser Betriebsart auf Befehle der Steuerung. Eine detaillierte Protokollbeschreibung finden Sie in Kapitel 6.

# 1.2 Zeichenerklärung

Nachfolgend finden Sie die Erklärung der in dieser Beschreibung verwendeten Symbole.

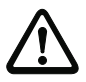

# Achtung!

Dieses Symbol steht vor Textstellen, die unbedingt zu beachten sind. Nichtbeachtung führt zu Verletzungen von Personen oder zu Sachbeschädigungen.

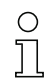

### Hinweis!

Dieses Symbol kennzeichnet Textstellen, die wichtige Informationen enthalten.

Nit diesem Zeichen werden Sie dazu aufgefordert, eine Handlung auszuführen.

Die Schriftart **Courier** kennzeichnet Begriffe, die Sie in der Softwareoberfläche von RODplussoft wiederfinden.

# 1.3 Kontaktadresse

Leuze electronic GmbH + Co. In der Braike 1, Postfach 1111 D- 73277 Owen/Teck Telefon: +49 (0) 7021/573 0 Fax: +49 (0) 7021/573 199 http://www.leuze.com

# 2 Installation von Hardware und Software

# 2.1 Hardware

Installieren Sie den rotoscan ROD4...plus wie im Kapitel "Elektrischer Anschluss" der Technischen Beschreibung ROD4plus beschrieben.

# 2.2 Software

# 2.2.1 Systemanforderungen

Der verwendete PC sollte dabei folgende Anforderungen erfüllen:

- Pentium<sup>®</sup>- oder schnellerer Intel<sup>®</sup>-Prozessor (bzw. kompatible Modelle, z. B. AMD<sup>®</sup>)
- Mindestens 512 MB Arbeitsspeicher (RAM)
- CD-Laufwerk
- Festplatte mit mindestens 150 MB freiem Speicherplatz.
- RS 232-Schnittstelle zur Scannerkonfiguration
- Ethernetschnittstelle oder alternativ RS 232 / RS 422 zur Messdatenübertragung
- Microsoft<sup>®</sup> Windows 2000/XP SP2
- Microsoft<sup>®</sup> .NET Framework 2.0 SP1

# 2.2.2 Installation

Die Konfigurations-Software **RODplussoft** befindet sich auf der mitgelieferten CD. Folgen Sie zur Installation den Anweisungen der jeweils zutreffenden Readme-Dateien, die sich ebenfalls auf der mitgelieferten CD befinden.

Sie können auch die jeweils aktuellste Version von **RODplussoft** unter www.leuze.de herunterladen:

Download -> identifizieren -> Optische Entfernungsmessung und Positionierung.

Die zur Verfügung gestellte ZIP-Datei entpacken Sie in einem geeigneten Ordner auf Ihrer Festplatte.

Starten Sie die Installation durch Doppelklick auf die Datei setup.exe.

& Folgen Sie den Anweisungen der Installationsroutine.

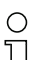

### Hinweis!

Bevor Sie RODplussoft installieren, sollten Sie sicherstellen, dass das Microsoft<sup>®</sup> .NET Framework 2.0 SP1 oder höher auf Ihrem Rechner installiert ist.

# 3 Erste Schritte - Beispielanwendung

In diesem Kapitel wird die Konfiguration des ROD4...plus anhand einer Beispielanwendung erklärt. Wir gehen dabei von folgender Messsaufgabe aus:

- Datenübertragung über Ethernet
- Binärprotokoll ROD4-kompatibel
- Definition eines Messsegments
- Filterung von Messdaten
- Ausgabe von
  - Statusinformationen zum ROD4...plus
  - Messdaten in kartesischer Darstellung
  - Minimal- und Maximalwerten

# 3.1 Verbindung zwischen PC und ROD4...plus herstellen

Zur Konfiguration des ROD4...plus mit RODplussoft bzw. RODsoft

Verbinden Sie die Schnittstelle Y3 des ROD4...plus mit einem freien COM-Port Ihres PC. Benutzen Sie dazu das als Zubehör erhältliche Kabel KB-ROD4plus.

Wenn Sie Messdaten am PC darstellen wollen, oder wenn Sie das ASCII-Remote-Protokoll für den Fernsteuerbetrieb nutzen wollen:

Verbinden Sie zusätzlich die Schnittstelle Y2 des ROD4...plus mit einem freien Netzwerkport im gleichen Netzwerk, an das auch Ihr PC angeschlossen ist, oder verbinden Sie die Schnittstelle Y4 des ROD4...plus mit einem weiteren freien COM-Port Ihres PC.

**RODplussoft** bietet ab Version 1.10 die Möglichkeit, den ROD4...plus über die gleiche Schnittstelle zu konfigurieren, über die auch die Messdaten übertragen werden.

Dies ermöglicht folgende Vorgehensweise:

- Konfiguration der Ethernetschnittstelle des ROD4...plus vor der mechanischen Installation am Bestimmungsort. Am Bestimmungsort könnte aufgrund der Einbausituation das Anbringen des Kabels zwischen Y3 und COM-Port des PC erschwert sein.
- Anschließend Auswahl von Y2 als Schnittstelle für Parametrierung.
- Mechanische Installation des ROD4...plus am Bestimmungsort.
- Parametrierung des ROD4...plus über die Ethernet-Schnittstelle.

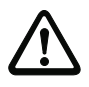

#### Achtung!

Stellen Sie sicher, dass die Stecker für die Schnittstellen Y1, Y2 und Y4 richtig konfektioniert sind. Durch eine falsche Beschaltung der Y1- oder Y4-Schnittstelle des rotoScan ROD4...plus kann es zu schweren, teilweise irreparablen Gerätestörungen kommen.

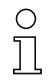

### Hinweis!

Schalten Sie vor dem Start von **RODplussoft** die Stromversorgung des ROD4...plus ein, da ansonsten keine Daten von dem Gerät empfangen werden können. Sie haben aber auch ohne dass der ROD4...plus an den PC angeschlossen ist, die Möglichkeit Parameter zu definieren und diese auf der Festplatte zu speichern bzw. bereits gespeicherte Daten auszuwerten.

# 3.2 Start des Programms

Wählen Sie zum Start von RODplussoft im Menü Start von Windows<sup>®</sup> -> alle Programme -> Leuze electronic -> RODplussoft.

Es erscheint folgender Bildschirm, der in 2 Bereiche aufgeteilt ist:

| atei Konfiguration Einstellungen ?                                                    |                             | 1                           |
|---------------------------------------------------------------------------------------|-----------------------------|-----------------------------|
| Kommunikation Protokoli Messkontur                                                    |                             |                             |
| 10D4plus Schnittstellenverwendung                                                     |                             |                             |
| Schnittstelle für Parameterierung: V3  Schnittstelle für Prozessdaten: V2             |                             | 2                           |
| Kanalkonfiguration ROD4plus <> PC                                                     |                             |                             |
| ROD4plus                                                                              |                             |                             |
| Y2 (Ethernet)                                                                         | Y3 (Serielle Schnittstelle) | Y4 (Serielle Schnittstelle) |
| IP-Adresse: 192.168.1.203 Verbindung prüfer<br>Subnetzmaske: 255.255.255.0 Übernehmen | Baudrate: 57600 m           | Baudrate:                   |
| PC                                                                                    |                             |                             |
| Verfügbare Netzwerkschnittstellen                                                     |                             |                             |
| Schnittstelle IP-Adresse Subnetzmaske                                                 | Schnittstelle: COM1 💌       | Schnittstelle:              |
| LARV-VELDINDUNING 192, 100, 1, 20 255, 255, 255, 0                                    |                             |                             |
| Aktualisieren                                                                         | Verbindung prüfen           | Verbindung prüfen           |
|                                                                                       |                             |                             |

- 1 Menüleiste
- 2 Konfigurations- / Messbox

# 3.3 Schnittstelle für Parametrierung einstellen

- Wählen Sie in der Konfigurations-/Messbox im Reiter Kommunikation als Schnittstelle für Parametrierung die Schnittstelle Y3 aus. Mit dieser Schnittstelle haben Sie zuvor einen freien COM-Port Ihres PC verbunden.
- Stellen Sie dann ebenfalls auf dem Reiter Kommunikation im Bereich PC -> Schnittstelle den COM-Port ein, mit dem Y3 verbunden ist.

**RODPlussoft** stellt dann automatisch für den gewählten COM-Port die benötigten Schnittstellenparameter ein.

Mit einem Klick auf Verbindung prüfen... stellen Sie fest, ob Ihr PC mit dem ROD4...plus kommunizieren kann.

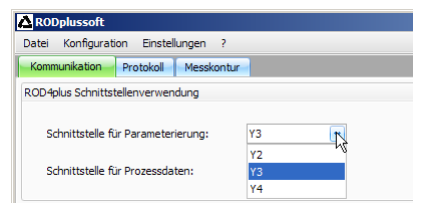

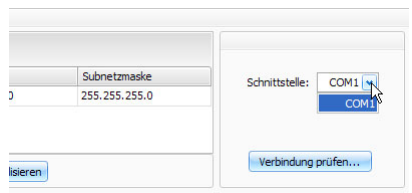

| 🛆 Serieller Verbindungstest | ×  |
|-----------------------------|----|
| Anschlussverfügbarkeit:     | ОК |
| Datenübertragung:           | ок |
| Schließen                   | 4  |

# 3.4 Schnittstelle für Prozessdaten am PC wählen

Die Schnittstelle für Prozessdaten dient sowohl zur Darstellung von Prozessdaten (Messdaten), als auch zur Übertragung von Online-Befehlen mittels des ASCII-Remote-Protokolls. Beim ROD4...plus stehen dazu die Schnittstellen **Y2** (Ethernet) und **Y4** (seriell) zur Verfügung. Sie müssen zuerst auswählen, welche dieser Schnittstellen an Ihren PC angeschlossen ist und dann Einstellungen für diese Schnittstelle vornehmen, siehe Kapitel 3.4.1 bzw. Kapitel 3.4.2.

Wählen Sie in der Konfigurations-/Messbox unter dem Reiter Kommunikation im Bereich Schnittstelle für Prozessdaten die Schnittstelle des ROD4...plus aus, die Sie mit dem PC verbunden haben.

| A RODplussoft                       |          |
|-------------------------------------|----------|
| Datei Konfiguration Einstellungen ? |          |
| Kommunikation Protokoll Messkontur  | -        |
| ROD4plus Schnittstellenverwendung   |          |
|                                     |          |
| Schnittstelle für Parameterierung:  | Y3 💌     |
| Coloritate II. Co. December 1       | V2       |
| Schnittstelle für Prozessdaten:     | 12       |
|                                     | 12<br>Y4 |
| Kanalkonfiguration ROD4plus <> PC   | · · ·    |

# 3.4.1 Ethernetschnittstelle des ROD4...plus konfigurieren

Wenn Sie Y2 als Schnittstelle für Prozessdaten ausgewählt haben, müssen Sie noch die IP-Adresse des ROD4...plus einstellen. Um die Messdaten am PC darstellen zu können, müssen die IP-Adresse Ihres PCs und die IP-Adresse des ROD4...plus im gleichen Adress-

bereich liegen. Da der ROD4...plus über keinen eingebauten DHCP-Client verfügt, müssen Sie die Adresse manuell einstellen.

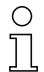

### Hinweis!

Sollten Sie eine Desktop-Firewall verwenden, stellen Sie bitte sicher, dass RODplussoft über die Ethernet-Schnittstelle auf Port 9008 mit dem ROD4...plus kommunizieren kann. Außerdem muss die Firewall ICMP-Echo-Nachrichten für den Verbindungstest (Ping) durchlassen.

Wir gehen in diesem Beispiel davon aus, dass PC und ROD4...plus sich im gleichen Netzwerksegment (Subnetz) befinden.

Kanalkonfiguration ROD4plus <> PC

- Ermitteln Sie eine freie IP-Adresse im Netz, in dem der ROD4...plus eingesetzt werden soll, bzw. lassen Sie sich vom zuständigen Netzwerkadministrator eine Adresse für den ROD4...plus zuteilen.
- Geben Sie in der Konfigurations-/Messbox unter dem Reiter Kommunikation im Bereich Y2 (Ethernet) diese Adresse in das Feld IP Adresse ein.
- Geben Sie die Subnetzmaske entsprechend Ihrer Netzwerkkonfiguration ein.
- Klicken Sie auf Verbindung prüfen....
- War der Verbindungstest erfolgreich dann können Sie die Einstellungen im ROD4...plus durch Klicken auf den Button übernehmen speichern.

ROD4plus Y2 (Ethernet) 192.168.1.203 IP-Adresse: Verbindung prüfen... Subnetzmacke: 255 255 255 0 Ühernehme PC Verfügbare Netzwerkschnittstellen Schnittstelle IP-Adresse Subnetzmaske 192.168.1.20 255,255,255,0 LAN-Verbindung Aktualisieren

Die Konfigurationsdaten werden jetzt zum ROD4...plus übertragen und im Bereich Messkontur werden Messdaten angezeigt.

# 3.4.2 Serielle Schnittstelle Y4 des ROD4...plus konfigurieren

Wenn Sie Y4 als Schnittstelle für Prozessdaten ausgewählt haben, müssen Sie nur noch den COM-Port am PC wählen, mit dem Sie Y4 verbunden haben.

Stellen Sie auf dem Reiter Kommunikation im Bereich ¥4 (Serielle Schnittstelle) den COM-Port ein, mit dem Y4 verbunden ist.

**RODPlussoft** stellt dann automatisch für den gewählten COM-Port die benötigten Schnittstellenparameter ein.

Mit einem Klick auf Verbindung prüfen... stellen Sie fest, ob Ihr PC mit dem ROD4...plus kommunizieren kann.

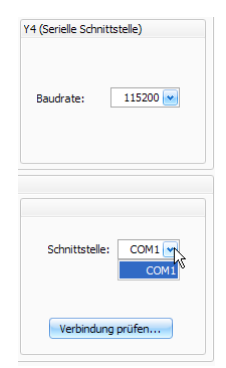

# 3.5 Messdatenprotokoll des ROD4...plus konfigurieren

Für die Messdatenübertragung stehen zwei unterschiedliche Protokolle zur Auswahl:

- Binär ROD4 kompatibel (siehe Kapitel 5) zur schnellen und effizienten Messdatenübertragung, keine Fernsteuerung des ROD4...plus möglich.
- ROD4plus ASCII-Remote (siehe Kapitel 6) zur erweiterten, flexiblen Messdatenübertragung und Fernsteuerung des ROD4...plus.

| Datei Konfiguration | Einstellungen ?       |
|---------------------|-----------------------|
| Kommunikation Pro   | tokol Messkontur      |
| Protokollauswahl    |                       |
|                     |                       |
| Aktives Protokoll:  | Binär ROD4 kompatibel |
|                     | Binär ROD4 kompatibel |
|                     | POD4plus ASCII-Remote |

Wählen Sie das gewünschte Protokoll in der Konfigurations- / Messbox auf der Seite Protokoll im Bereich Aktives Protokoll.

Je nach gewähltem Protokoll können Sie nun noch weitere Einstellungen vornehmen.

# 3.5.1 Einstellungen für das Protokoll Binär ROD4-kompatibel

Unter **Binär ROD4** kompatibles **Protokol1** legen Sie Startsegment (siehe Kapitel 5.1.8), Stoppsegment (siehe Kapitel 5.1.9) und Winkelauflösung (siehe Kapitel 5.1.7) fest.

Stellen Sie die Werte wie im Screenshot angezeigt ein: Start = 0, Stop = 528, Winkelauflösung = 1.

Sie können diese Werte später verändern.

# 3.5.2 Einstellungen für das ASCII-Remote-Protokoll

Unter **ROD4plus ASCII Remote** legen Sie fest, ob Messdaten in polarem oder kartesischem Format übertragen werden.

🗞 Stellen Sie kartesisch ein.

Anschließend müssen Sie mindestens ein Messsegment definieren und aktivieren, um den Messbetrieb des ROD4...plus starten zu können.

Stellen Sie die Werte für Segment Nr. 1 wie im Screenshot gezeigt ein, setzen Sie das Häkchen vor Aktiv und klicken Sie anschließend auf Segmenteinstellungen übernehmen.

| etc       1       0       528       1       0       Image: state state | Aktiv | Nr. | Start | Stopp | Winkelauflösung | Scan Lücke | Extremwerte | Min. X |
|----------------------------------------------------------------------------------------------------|-------|-----|-------|-------|-----------------|------------|-------------|--------|
| iiii       2       0       0       1       0       iiii         iiiii       3       0       0       1       0       iiiii         iiiiiiiiiiiiiiiiiiiiiiiiiiiiiiiiiiii                                                                                                    |       | 1   |       | 528   | 1               |            |             |        |
| iiiiiiiiiiiiiiiiiiiiiiiiiiiiiiiiiiii                                                                                                    |       | 2   | 0     | 0     | 1               | 0          |             |        |
| i       4       0       0       1       0       i         i       5       0       0       1       0       i         i       6       0       0       1       0       i         iii       7       0       0       1       0       i         iii       8       0       0       1       0       i         iii       10       0       1       0       i       i         iii       10       0       1       0       i       i         iiii       11       0       0       1       0       i                                                                                                    |       | 3   | 0     | 0     | 1               | 0          |             |        |
| iiiiiiiiiiiiiiiiiiiiiiiiiiiiiiiiiiii                                                                                                    |       | 4   | 0     | 0     | 1               | 0          |             |        |
| iiii       6       0       0       1       0       iiii         iiiii       7       0       0       1       0       iiiiiiiiiiiiiiiiiiiiiiiiiiiiiiiiiiii                                                                                                    |       | 5   | 0     | 0     | 1               | 0          |             |        |
| i     7     0     0     1     0     i       i     8     0     0     1     0     i       i     9     0     1     0     i       i     10     0     1     0     i       i     10     0     1     0     i       i     11     0     1     0     i                                                                                                    |       | 6   | 0     | 0     | 1               | 0          |             |        |
| 8       0       1       0       1         9       0       0       1       0       1         10       0       0       1       0       1         11       0       0       1       0       1         12       0       0       1       0       1                                                                                                    |       | 7   | 0     | 0     | 1               | 0          |             |        |
| 9     0     1     0       10     0     1     0       11     0     1     0       12     0     1     0                                                                                                    |       | 8   | 0     | 0     | 1               | 0          |             |        |
| 10         0         1         0         1           11         0         1         0         0         0           12         0         0         1         0         0                                                                                                    |       | 9   | 0     | 0     | 1               | 0          |             |        |
|                                                                                                    |       | 10  | 0     | 0     | 1               | 0          | -           |        |
|                                                                                                    |       | 11  | 0     | 0     | 1               | 0          | -           |        |
|                                                                                                    |       | 12  | 0     | 0     | 1               | 0          |             |        |

| Bini | är ROD4 ko | mpatible     | s Protokoll |
|------|------------|--------------|-------------|
|      | Messsegn   | enteinst     | ellungen    |
|      | Start:     |              | 0 잆         |
|      | Stop:      | $\mathbb{R}$ | 528 📀       |
|      | Winkelauf  | ösung:       | 1 🗘         |
|      |            |              |             |

| ROD4plus ASCII-Remote-Protokoll |
|---------------------------------|
| Messdaten:                      |
| 🔵 Polar                         |
| e Kartesisch                    |
|                                 |

# 3.6 Messkontur anzeigen

Wenn alle Schnittstellen richtig angeschlossen sind, kann **RODplussoft** jetzt Messdaten vom PC empfangen und diese im Fensterbereich Messkontur anzeigen.

✤ Klicken Sie auf den Reiter Messkontur.

Damit wird die Messung gestartet und Messdaten übertragen. **RODplussoft** stellt die Messdaten grafisch als Messkontur dar.

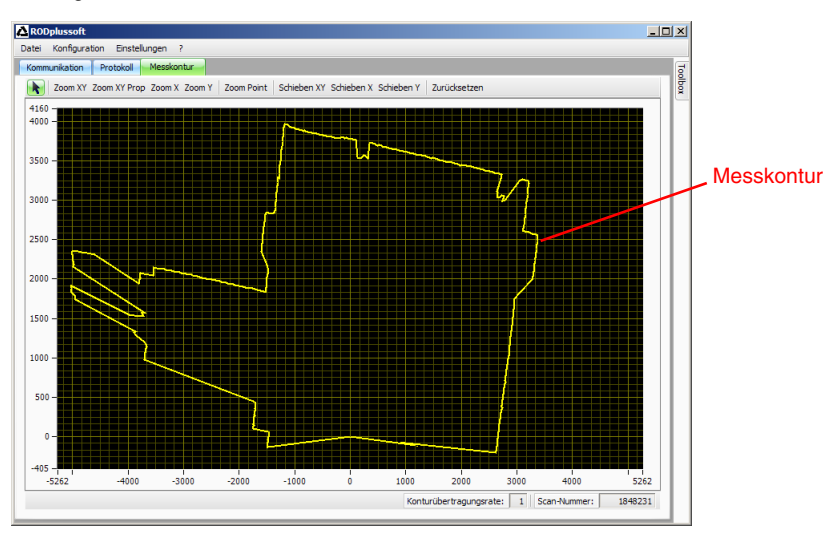

Der ROD4...plus befindet sich an den Koordinaten 0/0. Die Messkontur zeigt grafisch den gemessenen Abstand innerhalb des Messbereichs des ROD4...plus an. Diesen Abstand kann man auf den Koordinatenachsen auch direkt in mm ablesen.

# 3.7 Messsegmente konfigurieren

Bringen Sie ein Objekt an der Stelle in das Erkennungsfeld des ROD4...plus, an der Sie später Messungen vornehmen möchten.

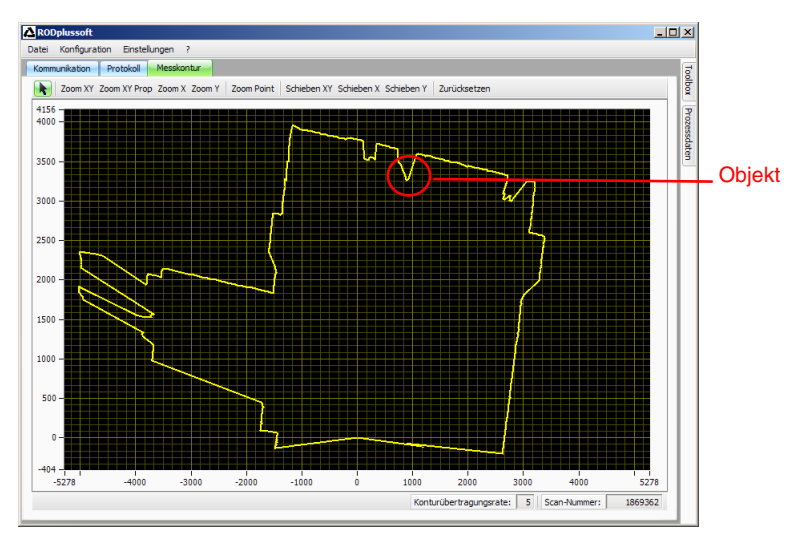

Sie können jetzt den Messbereich des ROD4...plus auf den Bereich um dieses Objekt herum einschränken, um nur die tatsächlich interessierenden Messdaten zu übertragen. Das Vorgehen hängt vom gewählten aktiven Protokoll ab und wird in den nächsten beiden Unterkapiteln beschrieben.

# 3.7.1 Messsegment beim ROD4-kompatiblen Binärprotokoll konfigurieren

Wechseln Sie zum Protokoll-Tab und experimentieren Sie mit den Messsegmenteinstellungen unter Binär ROD4 kompatibles Protokoll.

Die gezeigten Einstellungen führen in unserem Beispiel zu folgender Messkontur:

| Binär ROD4 kompatibl | s Protokoll |  |
|----------------------|-------------|--|
| Messsegmenteins      | ellungen    |  |
| Start:               | 250         |  |
| Stop:                | 350         |  |
| Winkelauflösung:     | 1 💿         |  |
|                      |             |  |

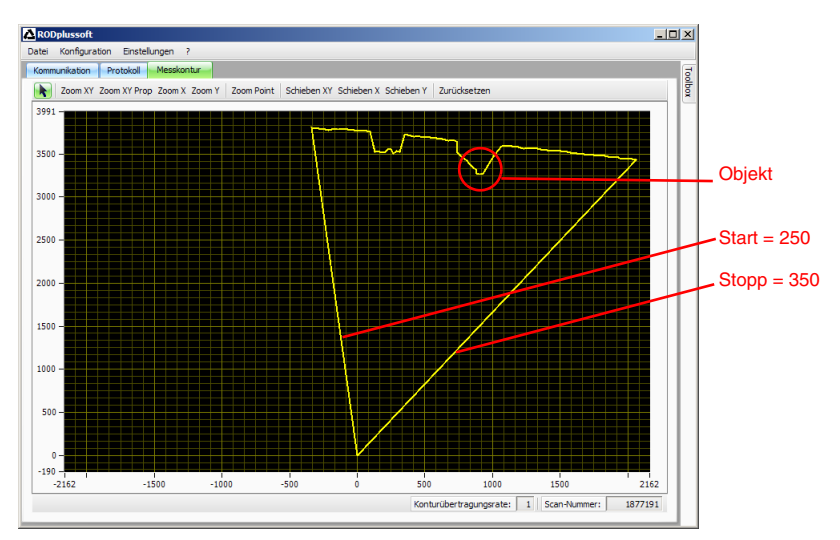

Diese Einstellung können Sie weiter verfeinern und anpassen, je nachdem, in welchem Winkelbereich und mit welcher Auflösung Sie messen wollen.

# 0 11

# Hinweis!

Die mit dem ROD4-kompatiblen Binärprotokoll gemachten Einstellungen bleiben auch nach dem Ausschalten des ROD4...plus erhalten. Sie können den so konfigurierten ROD4...plus direkt an der Prozesssteuerung in Betrieb nehmen.

# 3.7.2 Messsegmente beim ASCII Remote Protokoll konfigurieren

Hier zeigen wir beispielhaft die Konfiguration von 3 Messsegmenten, wobei wir zwei Objekte in den Erkennungsbereich des ROD4...plus einbringen.

Verändern Sie auf der Seite Protokoll die Werte Start, Stopp, Winkelauflösung und Scan Lücke für ein oder mehrere Messsegmente und übertragen Sie die so definierten

| Aktiv    | Nr. | Start | Stopp | Winkelauflösung | Scan Lücke | Extremwerte |
|----------|-----|-------|-------|-----------------|------------|-------------|
| <b>M</b> |     |       | 200 ᅌ |                 |            |             |
| ×        | 2   | 280   | 320   | 1               | 0          |             |
| ×        | 3   | 330   | 370   | 1               | 0          |             |
|          | 4   | 0     | 0     | 1               | 0          |             |

Messsegmente an den ROD4...plus mit Klick auf die Schaltfläche Segmenteinstellungen übernehmen.

Die gezeigten Einstellungen führen in unserem Beispiel zu folgender Messkontur:

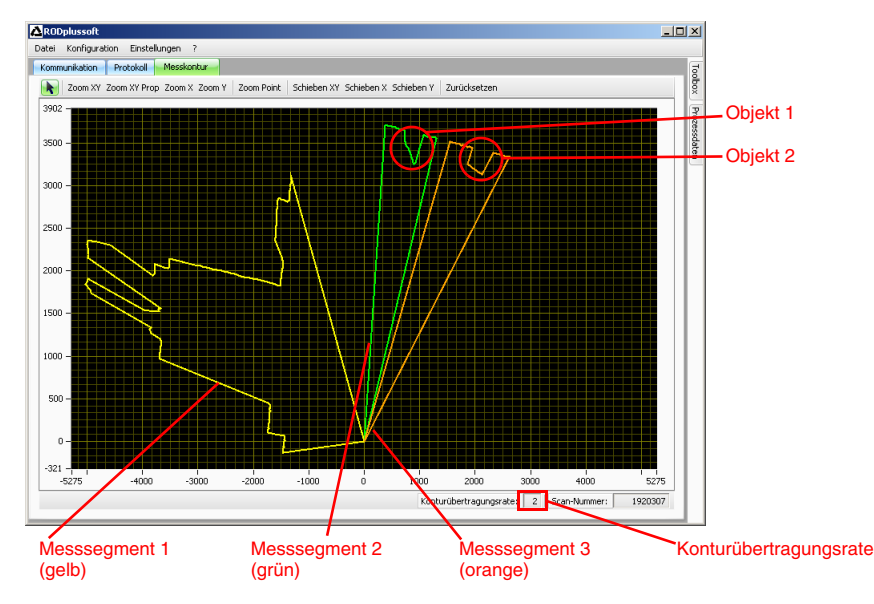

Es werden jetzt also in den gelb, grün und orange gekennzeichneten Bereichen Messwerte übertragen.

Beim ASCII Remote Protokoll ist zu beachten, dass bei maximaler Datenübertragungsrate an der Schnittstelle weniger Daten übertragen werden können, als vom ROD4...plus geliefert werden. Ein Blick auf die Konturübertragungsrate zeigt uns, ob das auch hier der Fall ist. Ist der Wert = 1, so wird jede gemessene Kontur auch übertragen.

Bei einer Konturübertragungsrate > 1 werden nicht alle gemessenen Konturen auch übertragen. In unserem Beispiel wird nur jede zweite Messkontur übertragen. Um konsistente Daten zu erhalten sollte man dafür sorgen, dass die Konturübertragungsrate = 1 ist. Dazu gibt es zwei Möglichkeiten:

- Den Wert für Winkelauflösung hochsetzen. Damit verringert man die Winkelauflösung und somit die Menge der zu übertragenden Daten.
- Den Wert für Scan Lücke hochsetzen.

Das erhöht den zeitlichen Abstand zwischen zwei übertragenen Scans. Die Winkelauflösung bleibt erhalten, aber Bewegungen werden ungenauer erfasst.

Ein Hochsetzen des Wertes für Lücke auf 7 ergibt nun folgendes Bild:

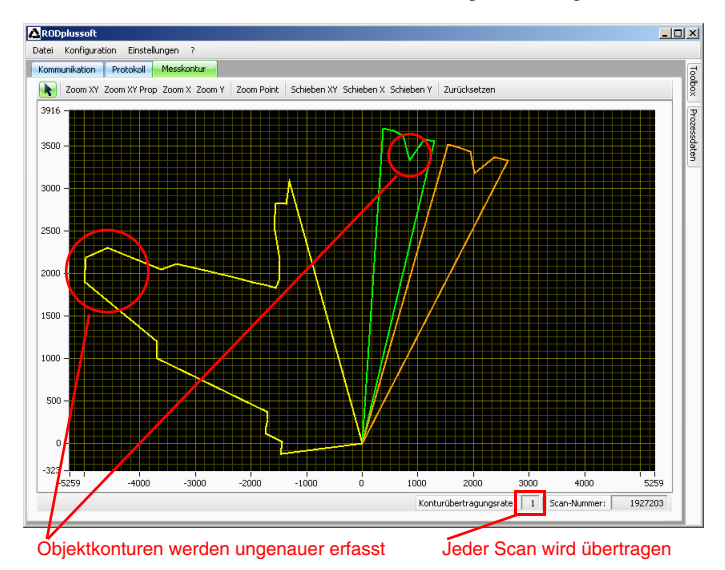

Die Kontur insbesondere des kleinen Objekts im grünen Messsegment 2 wird nicht mehr gut aufgelöst. Dafür werden jetzt alle Scans komplett übertragen.

Das ist evtl. nicht ausreichend genau. Es folgt ein weiterer Versuch mit Winkelauflösung = 2 und Scan Lücke = 3.

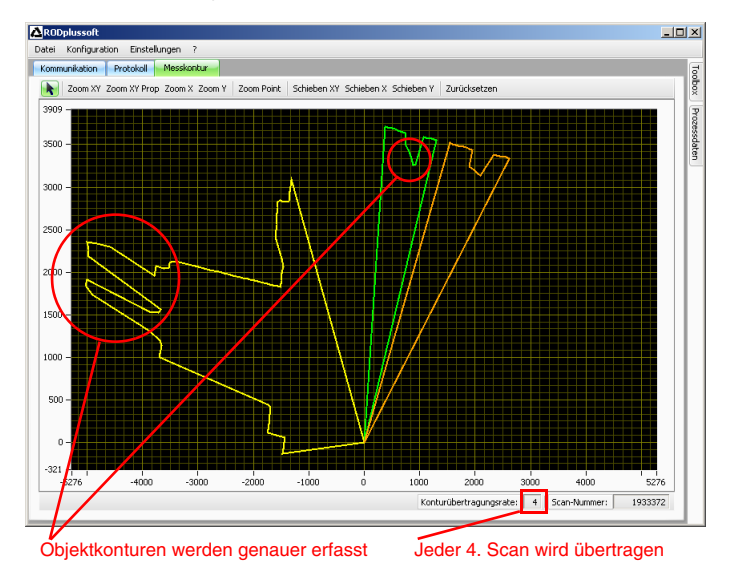

So kann man durch Ausprobieren die optimalen Werte für die Anwendung ermitteln.

Notieren Sie sich die Werte Start, Stopp, Winkelauflösung und Scan Lücke für jedes der hier konfigurierten Messsegmente und programmieren Sie ihre Prozesssteuerung so, dass der ROD4...plus mit den hier ermittelten Werten per Online-Befehl 'CS' konfiguriert wird (siehe Kapitel 6.1.2).

# 0 ]]

# Hinweis!

Die mit dem ASCII Remote Protokoll gemachten Segmenteinstellungen sind flüchtig. **RODplussoft** dient beim ASCII Remote Protokoll im wesentlichen zur grafischen Darstellung des Messbereichs und zur Ermittlung der Werte für die Messsegmente.

# 4 Menübeschreibung

Das Programmfenster von RODplussoft lässt sich in 4 Bereiche einteilen, die hier in der angegebenen Reihenfolge beschrieben werden.

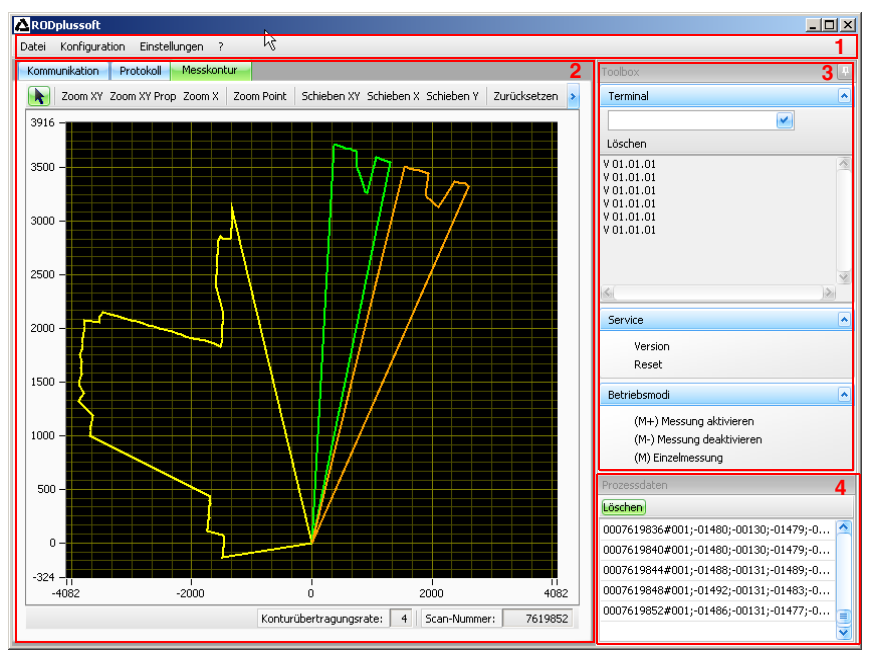

- 1 Menüleiste
- 2 Konfigurations- / Messbox
- 3 Andockfenster Toolbox
- 4 Andockfenster Prozessdaten

# 4.1 Menüleiste

Die Menüleiste dient zur grundlegenden Bedienung der Software. Sie enthält 4 Menüpunkte.

# 4.1.1 Datei

Konfigurationen des ROD4...plus können Sie mit und ohne angeschlossenen ROD4...plus bearbeiten und als Dateien im Format \*.r4p abspeichern. Das Dateimenü dient zur Verwaltung dieser Dateien:

- Neu öffnet eine neue, leere Konfigurationsdatei.
- Öffnen öffnet eine zuvor auf Festplatte gespeicherte Konfigurationsdatei.
- **Speichern unter** speichert die aktuelle Konfiguration unter anderem Namen auf Festplatte.
- Aufzeichnen speichert Messdaten des ROD4...plus in Datei(en) auf Festplatte. Eine detaillierte Beschreibung finden Sie unter "Prozessdaten" auf Seite 27.
- Beenden schließt RODplussoft.

# 4.1.2 Konfiguration

Im Menü **Konfiguration** findet der Datenaustausch zwischen RODplussoft und dem ROD4...plus statt.

- RODsoft starten startet das Programm RODsoft zur Konfiguration der Erkennungsfunktionen des ROD4...plus
- Laden von ROD4plus lädt die Konfiguration des angeschlossenen ROD4...plus.
- Übertragen zu ROD4plus speichert die aktuelle Konfiguration im ROD4...plus. Dabei ist zubeachten, dass nur Einstellungen zum Protokoll "Binär ROD4kompatibel" auch nach dem Ausschalten des ROD4...plus erhalten bleiben.

RODplussoft

Protokollauswahl

Kommunikation Pro

Datei Konfiguration Einstellungen

# 4.1.3 Einstellungen

Hinweis!

Unter **Einstellungen** können Sie die Sprache der Benutzeroberfläche von RODplussoft einstellen.

• **Sprache** dient zur Auswahl der Dialogsprache (Deutsch/Englisch).

Ist auf dem gleichen Rechner auch RODsoft installiert, dann wird die hier eingestellte Sprache auch in RODsoft eingestellt, wenn man den Menübefehl Konfiguration -> RODsoft starten aufruft..

RODplussoft - Software- und Protokollbeschreibung

E Deutsch

🚟 Englisch

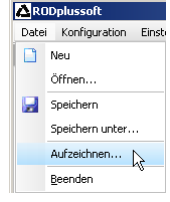

| Datei  | Konfi | guration | Einstellungen          | ? |  |
|--------|-------|----------|------------------------|---|--|
| Komm   |       | RODsoft  | starten<br>on ROD4plus |   |  |
| Protok | Ν     | Laden vo |                        |   |  |
|        | N     | Übertrag | en zu ROD4plus         |   |  |
|        |       |          |                        |   |  |

Sprache +

RODplussoft

# 4.1.4 Fragezeichen '?'

Die ersten drei Menüpunkte unter demFragezeichen '?' rufen jeweils PDF-Dokumente auf. Dazu muss der Adobe Acrobat Reader<sup>®</sup> auf Ihrem Rechner installiert sein.

- Datenblatt
- Technische Beschreibung
- Software- und Protokollbeschreibung

**Über RODplussoft...** zeigt Informationen zur Softwareversion.

| ADDplussoft                       |   |                                     |
|-----------------------------------|---|-------------------------------------|
| Datei Konfiguration Einstellungen | ? |                                     |
| Kommunikation Protokoll Messk     | 1 | Datenblatt                          |
| Protokollauswahl                  | 7 | Technische Beschreibung             |
|                                   | 7 | Software- und Protokollbeschreibung |
| Aktives Protokoll: Binär ROD4     |   | Über RODplussoft                    |

# 4.2 Konfigurations- / Messbox

Die Konfigurations- / Messbox verfügt über die drei Reiter Kommunikation, Protokoll und Messkontur.

# 4.2.1 Kommunikation

Der Reiter **Kommunikation** dient zur Konfiguration der Messdatenübertragung des ROD4...plus.

| Kommunikation Pro                            | otokoll Messkontur                  |                   |                             |                             |
|----------------------------------------------|-------------------------------------|-------------------|-----------------------------|-----------------------------|
| ROD4plus Schnittsteller                      | nverwendung                         |                   |                             |                             |
| Schnittstelle für Pa<br>Schnittstelle für Pr | rameterierung: Y3<br>ozessdaten: Y2 | •                 |                             | $\sim$                      |
| Kanalkonfiguration ROE                       | )4plus <> PC                        |                   |                             |                             |
| ROD4plus                                     |                                     |                   |                             |                             |
| Y2 (Ethernet)                                |                                     |                   | Y3 (Serielle Schnittstelle) | Y4 (Serielle Schnittstelle) |
| IP-Adresse:<br>Subnetzmaske:                 | 192.168.1.203<br>255.255.255.0      | Verbindung prüfen | Baudrate: 57600 w           | Baudrate: 115200 im         |
| PC                                           |                                     |                   |                             |                             |
| Verfügbare Netzwer                           | kschnittstellen                     |                   |                             |                             |
| Schnittstelle                                | IP-Adresse                          | Subnetzmaske      | Schnittsteller COM1         | Schpittstelle: COM1 w       |
| LAN-Verbindung                               | 192.168.1.20                        | 255.255.255.0     |                             | Schnicktolier Contraining   |
|                                              | Aktualisieren                       |                   | Verbindung prüfen           | Verbindung prüfen           |

### ROD4plus Schnittstellenverwendung

Im Fensterbereich **ROD4plus Schnittstellenverwendung** geben Sie an, welche Schnittstellen des ROD4...plus Sie verwenden.

Die Schnittstelle für Parametrierung dient zur Kommunikation zwischen RODplussoft (und RODsoft) und ROD4...plus. Zur Auswahl stehen Y2, Y3 und Y4.

| ROD4plus Schnittstellenverwendung  |      |
|------------------------------------|------|
|                                    | N    |
|                                    | 43   |
| Schnittstelle für Parameterierung: | ¥3   |
| Schnittstelle für Prozessdaten:    | Y2 💌 |
|                                    |      |

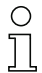

### Hinweis!

Wenn Sie RODsoft verwenden wollen müssen Sie hier Y3 als Schnittstelle ausgewählt und am PC angeschlossen haben. Ist dies nicht der Fall, erscheint folgende Warnung:

| ¥3 anschl | ließen X                                                                                                    |
|-----------|----------------------------------------------------------------------------------------------------|
| (į)       | Lig<br>Um RODsoft starten zu können, müssen Sie V3 als Konfigurationskanal auswählen. Überprüfen Sie danach die Verbindung und wiederholen Sie den Vorgang. |
|           | ОК                                                                                                    |

Die Schnittstelle für Prozessdaten dient zur Übertragung der Messdaten zwischen RODplussoft und ROD4...plus. Zur Auswahl stehen ¥2 und ¥4.

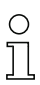

### Hinweis!

Sie haben die Möglichkeit, die gleiche Schnittstelle für Parametrierung und Prozessdaten zu wählen (Y2 oder Y4). Sie können also den Verkabelungsaufwand minimieren und nur ein Kabel vom ROD4...plus am PC anschließen. Falls Sie nur Y2 (ohne Vorkonfiguration der Ethernetschnittstelle über Y3) verwenden wollen, beachten Sie bitte, dass Sie dann in der Werkskonfiguration des ROD4...plus Ihren PC manuell auf eine Adresse im Adressbereich 192.168.60.xxxx setzen müssen, um mit dem ROD4...plus kommunizieren zu können.

### Kanalkonfiguration ROD4plus <> PC

Je nach gewählten Schnittstellen stellen Sie hier weitere Parameter für ROD4plus und PC ein.

Für den ROD4...plus können Sie bei Y2 (Ethernet) die IP Adresse und die Subnetzmaske einstellen, unter der der ROD4...plus im Betrieb angesprochen werden soll.

Y2 (Ethernet) IP-Adresse: 192.168.1.204 Verbindung prüfen... Subnetzmaske: 255.255.0 Übernehmen

Die Default-Adresse ist **192.168.60.3** mit Subnetzmaske **255.255.255.0**.

Der Button **verbindung prüfen** sendet einen Ping-Befehl an die eingestellte **IP-Adresse**, prüft ob der ROD4...plus auf diesen Ping-Befehl antwortet, baut eine Verbindung auf, überträgt Daten, und baut die Verbindung wieder ab.

Geänderte **IP-Adresse** und **Subnetzmaske** speichert der Button **Übernehmen** im ROD4...plus.

| Bei  | ¥З    | (Serielle       | Schnittstelle) haben          |
|------|-------|-----------------|-------------------------------|
| Sie  | kein  | erlei Einstellm | nöglichkeiten, es wird ledig- |
| lich | die f | fest eingestell | te Baudrate angezeigt.        |

Bei Y4 (Serielle Schnittstelle) können Sie die Baudrate für die RS 232/422-Übertragung einstellen.

Für den PC erhalten Sie im Fensterbereich Verfügbare Netzwerkschnittstellen eine Übersicht der IP-Konfiguration Ihres PCs.

| Y3 (Serielle Schi | nittstelle) | Y4 (Serielle Sch | nittstelle) |
|-------------------|-------------|------------------|-------------|
| Baudrate:         | 57600       | Baudrate:        | 115200 💌    |
|                   |             |                  |             |

| Verfügbare Netzwerk | schnittstellen |               |
|---------------------|----------------|---------------|
| Schnittstelle       | IP-Adresse     | Subnetzmaske  |
| LAN-Verbindung      | 192.168.1.20   | 255.255.255.0 |

Wenn Sie unter **ROD4plus Schnittstellenverwendung** die Schnittstellen **Y3** und/oder **Y4** ausgewählt wurden, dann stellen Sie hier ein, mit welchem COM-Port am PC die Schnittstellen verbunden sind und können gleich im Anschluss die **Verbindung prüfen**.

| Schnittstelle: | COM1 💌 |
|----------------|--------|
| Verbindung     | prüfen |

# 4.2.2 Protokoll

Je nach aktivem Protokoll bietet RODplussoft unterschiedliche Einstellungsmöglichkeiten.

Bei Binär ROD4 kompatibles Protokoll können Sie ein Messsegment definieren, dessen Daten übertragen werden. Sie legen dabei den **start**-Winkel (0 ... 528) fest, ab dem die Messdatenübertragung beginnen soll, den **stopp**-Winkel (0 ... 528) bis zu dem die Messdatenübertragung erfolgen soll, sowie die **Winkelauflösung** zwischen zwei übertragenen Winkelsegmenten (1 ... 8). Die Messdatenübertragung erfolgt hier immer in polaren Koordinaten.

Bei ASCII Remote haben Sie lediglich die Wahl, ob die Messdaten polar oder kartesisch übertragen werden sollen.

#### Messsegmente konfigurieren

Im unteren Bereich des Protokollfensters können Sie bis zu 12 Messsegmente definieren.

| Binär ROD4 kompatibles Protokoll |     |  |  |  |  |  |  |
|----------------------------------|-----|--|--|--|--|--|--|
| Messsegmenteinstellungen         |     |  |  |  |  |  |  |
| Start:                           | 0   |  |  |  |  |  |  |
| Stop: 😽                          | 528 |  |  |  |  |  |  |
| Winkelauflösung:                 | 1 🗘 |  |  |  |  |  |  |
|                                  |     |  |  |  |  |  |  |

| ROD4plus ASCII-Ren | note-Protokoll |  |  |
|--------------------|----------------|--|--|
| Messdaten:         |                |  |  |
| 😑 Polar            |                |  |  |
| 🖲 Kartesisch       |                |  |  |
|                    |                |  |  |
|                    |                |  |  |

Ein Klick auf **Segmenteinstellungen** übernehmen überschreibt die im RAM des ROD4...plus konfigurierten Segmentdefinitionen mit den hier gemachten Einstellungen. Dabei werden im ROD4...plus zuvor definierte Messsegmente gelöscht, wenn der Haken **Aktiv** bei der entsprechenden Segmentnummer nicht gesetzt ist.

| Aktiv | Nr.                             | Start | Stopp | Winkelauflösung | Scan Lücke | Extremwerte | Min. X | Max. X | Min. Y | Max. Y | Min. Radius | Max. Radius |
|-------|---------------------------------|-------|-------|-----------------|------------|-------------|--------|--------|--------|--------|-------------|-------------|
|       | 1                               | 0     | 528   | 1               | 0          |             |        |        |        |        |             |             |
|       | 2                               | 0     | 0     | 1               | 0          |             |        |        |        |        |             |             |
|       |                                 | 0     | 0     | 1               | 0 📀        | -           |        |        |        |        |             |             |
|       | 4                               | 0     | 0     | 1               | 0          |             |        |        |        |        |             |             |
|       | 5                               | 0     | 0     | 1               | 0          |             |        |        |        |        |             |             |
|       | 6                               | 0     | 0     | 1               | 0          |             |        |        |        |        |             |             |
|       | 7                               | 0     | 0     | 1               | 0          |             |        |        |        |        |             |             |
|       | 8                               | 0     | 0     | 1               | 0          |             |        |        |        |        |             |             |
|       | 9                               | 0     | 0     | 1               | 0          |             |        |        |        |        |             |             |
|       | 10                              | 0     | 0     | 1               | 0          |             |        |        |        |        |             |             |
|       | 11                              | 0     | 0     | 1               | 0          |             |        |        |        |        |             |             |
|       | 12                              | 0     | 0     | 1               | 0          |             |        |        |        |        |             |             |
|       |                                 |       |       |                 |            |             |        |        |        |        |             |             |
|       | Segmenteinstellungen übernehmen |       |       |                 |            |             |        |        |        |        |             |             |

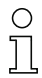

# Hinweis!

Um eine Messkontur anzeigen zu können, müssen Sie mindestens 1 Messsegment definiert und aktiviert haben und diese Einstellungen mit einem Klick auf Segmenteinstellungen übernehmen an den ROD4...plus übertragen haben. Die Messdatenübertragung des ROD4...plus erfolgt nur für die aktivierten Segmente. Sie können auf diese Art das übertragene Datenvolumen auf die für Ihre Anwendung erforderlichen Daten reduzieren.

Ein Häkchen vor **Aktiv** aktiviert das definierte Segment (nach Datenübertragung mit dem Button **Segmenteinstellungen übernehmen**).

Die Zahl in **start** gibt an, bei welcher Winkelsegmentnummer eines Scans die Messdatenausgabe starten soll und die Zahl in **stopp**, wo die Messdatenausgabe beendet wird.

In **winkelauflösung** wird angegeben, ob alle Messwerte des Scans (**winkelauflösung = 1**), nur jeder zweite Messwert (**winkelauflösung = 2**) usw., zwischen **Start** und **Stopp** übertragen werden. Damit lässt sich die übertragene Datenmenge reduzieren, wenn die maximale Winkelauflösung des ROD4...plus größer ist als die für die Anwendung benötigte Auflösung. Die **winkelauflösung** kann im Bereich von 1 ... 8 eingestellt werden.

In **Scan Lücke** wird angegeben, ob alle Scans (**Scan Lücke** = 0), nur jeder zweite Scan (**Scan Lücke** = 1) usw. übertragen wird. Damit lässt sich die übertragene Datenmenge noch einmal deutlich reduzieren, wenn die für die Anwendung benötigte Reaktionszeit größer ist als die Scandauer (40ms). **Scan Lücke** kann im Bereich von 0 ... 11 eingestellt werden.

# о ]]

# Hinweis!

Die beiden im Folgenden beschriebenen Funktionen **Extremwerte** und **Messwertfilterung** sind nur verfügbar, wenn die **kartesische** Messdatenübertragung gewählt ist.

#### Extremwerte ausgeben

Ein Häkchen im Feld **Extremwerte** bewirkt, dass für das entsprechende Messsegment nur die Extremwerte übertragen werden, d.h. die Minimalwerte und Maximalwerte für X, Y und Radius. Die beiden folgenden Screenshots verdeutlichen die Funktion. Links im Bild wird die komplette Messkontur übertragen, rechts hingegen nur noch die Extremwerte, die **RODplussoft** dann folgerichtig auch nur als einzelne Punkte anzeigt.

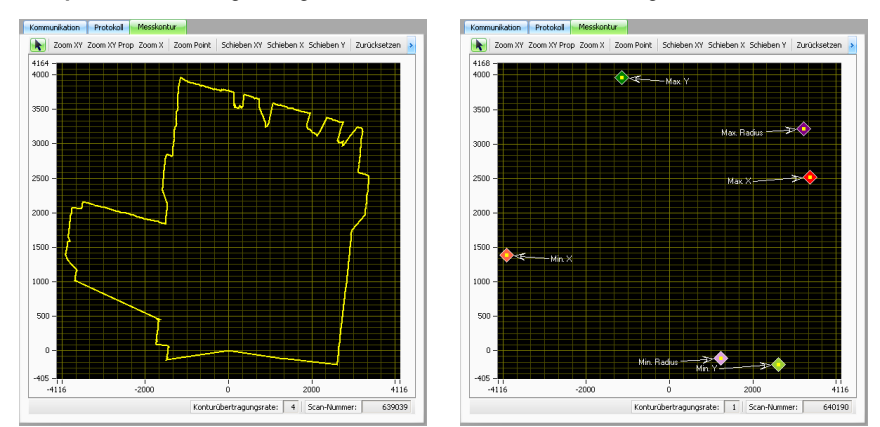

Zum besseren Verständnis schauen wir uns ein Beispiel der Prozessdaten an. Es ist das Messegment Nr. 1 konfiguriert mit Start = 50, Stopp = 80, Winkelauflösung = 4, Scan Lücke = 0, Extremwerte sind nicht aktiviert:

Prozessdate

0001392750#001;-01701;+00391;-01691;+00434;-03694;+01048;-03666;+01140;-03883;+01315;-03895;+01430;-03822;+01540;-03850;+01637;-03827;+01684# 0001392751#001;-01689;+00388;-01689;+00433;-03684;+01045;-03670;+01141;-03883;+01315;-03899;+01431;-0380;+01540;-03844;+01635;-03811;+01686#

Dementsprechend werden pro Scan jeweils 9 Messwerte in X/Y-Koordinaten ausgegeben. Aktiviert man nun die Extremwertausgabe, ändern sich die Prozessdaten:

Prozessdat

0001394647#001;-03884;+01426;-01681;+00431;-01682;+00387;-03822;+01682;-01682;+00387;-03884;+01538#

0001394648 # 001; -03888; +01427; -01683; +00387; -01683; +00387; -03823; +01683; -01683; +00387; -03823; +01683 # 0001394648 # 001; -03888; +01427; -01683; +00387; -01683; +00387; -03823; +01683; +00387; -03823; +00387; -03823; +00387; -03823; +003823; +003823; +003823; +003823; +003823; +003823; +003823; +003823; +003823; +003823; +003823; +003823; +003823; +003823; +003823; +003823; +003823; +003823; +003823; +003823; +003823; +003823; +003823; +003823; +003823; +003823; +003823; +00387; +00387; +00387; +00387; +00387; +00387; +00387; +00387; +00387; +00387; +00387; +00387; +00387; +00387; +00387; +003823; +003823; +003823; +003823; +003823; +003823; +003823; +003823; +003823; +003823; +003823; +003823; +003823; +003823; +003823; +003823; +003823; +003823; +003823; +003823; +003823; +003823; +003823; +003823; +003823; +003823; +003823; +003823; +003823; +003823; +003823; +0038

Es werden jetzt nur noch die Extremwerte in X/Y-Koordinaten ausgegeben, in der Reihenfolge:

- Koordinate mit minimalem X-Wert
- Koordinate mit maximalem X-Wert
- Koordinate mit minimalem Y-Wert
- Koordinate mit maximalem Y-Wert
- Koordinate mit minimalem Radius
- Koordinate mit maximalem Radius

### Messwertfilterung

Sie können die innerhalb eines Segments übertragenen Messwerte weiter reduzieren, indem Sie Minimal- und Maximalwerte für X, Y und den Radius in die vorgesehenen Felder eintragen. Eine Messwertübertragung erfolgt dann nur noch innerhalb der dort definierten Bereiche. Das kann z.B. dazu dienen, an einem Förderband nur noch Messwerte für Gegenstände auszugeben, die auf dem Förderband liegen.

Folgendes Beispiel verdeutlicht die Filterwirkung:

Im 1. Segment ist ein Filter gesetzt, der nur Messwerte mit X-Werten größer -1700mm (**Min. X**) ausgibt. Im 2. Segment werden

| Extremwerte | Min. X | Max. X | Min. Y | Max. Y | Min. Radius | Max. Radius |
|-------------|--------|--------|--------|--------|-------------|-------------|
|             | -1700  |        |        |        |             |             |
|             |        |        |        | 3500   |             |             |
|             |        |        |        |        |             | ¥200        |
|             |        |        |        |        |             |             |

nur noch Messwerte mit Y-Werten kleiner 3500mm (Max. Y) ausgegeben und im dritten Segment werden nur noch Messwerte mit Radien kleiner 4200mm (Max. Radius) ausgegeben.

Links sehen wir die Messkontur ohne Filter, rechts mit aktiviertem Filter:

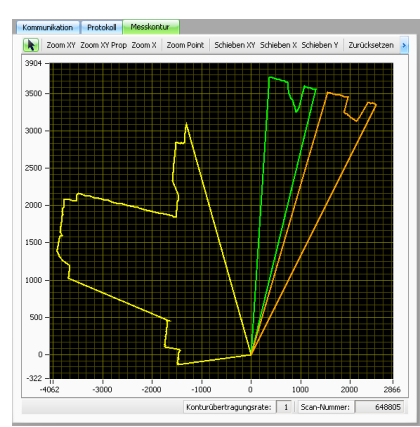

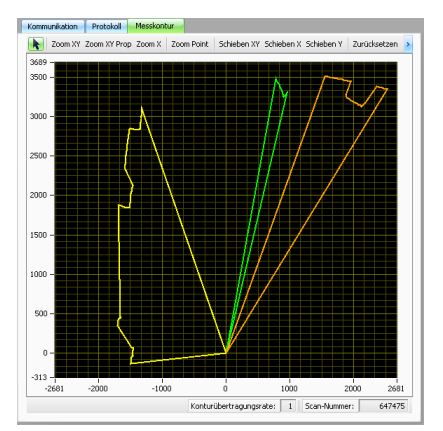

Zum besseren Verständnis schauen wir uns noch einmal ein Beispiel der Prozessdaten an. Es ist nur das Messegment Nr. 1 konfiguriert mit Start = 50, Stopp = 80, Winkelauflösung = 4, Scan Lücke = 0, Extremwerte sind nicht aktiviert:

#### Prozessdaten Löschen

0001392750#001;-01701;+00391;-01691;+00434;-03694;+01048;-03666;+01140;-03883;+01315;-03895;+01430;-03892;+01540;-03850;+01637;-03827;+01684# 0001392751#001;-01689;+00386;-01689;+00433;-03684;+01045;-03670;+01141;-03883;+01315;-03899;+01431;-03890;+01540;-03844;+01635;-03831;+01686#

Dementsprechend werden pro Scan jeweils 9 Messwerte in X/Y-Koordinaten ausgegeben. Setzt man einen Messwertfilter auf Max. X 0 -3500, dann werden nur noch Messwerte ausgegeben, deren X-Wert kleiner als -3500 ist:

#### Prozessdater Löschen

0001416727#001;-03682;+01044;-03664;+01140;-03881;+01315;-03893;+01429;-03884;+01538;-03844;+01635;-03829;+01685# 0001416728#001;-03684;+01045;-03668;+01141;-03881;+01315;-03895;+01430;-03886;+01538;-03844;+01635;-03816;+01680#

# 4.2.3 Messkontur

Mit dem Reiter Messkontur werden die vom ROD4...plus gemessenen Daten dargestellt.

Dazu muss die Schnittstelle für Prozessdaten an den PC angeschlossen sein und die Messfunktion aktiviert sein.

Dies ist bei **Binär ROD4**kompatibel als aktives Protokoll automatisch der Fall.

Bei **ROD4plus ASCII-Remote** müssen Sie zuvor Messsegmente definieren und die Messung starten.

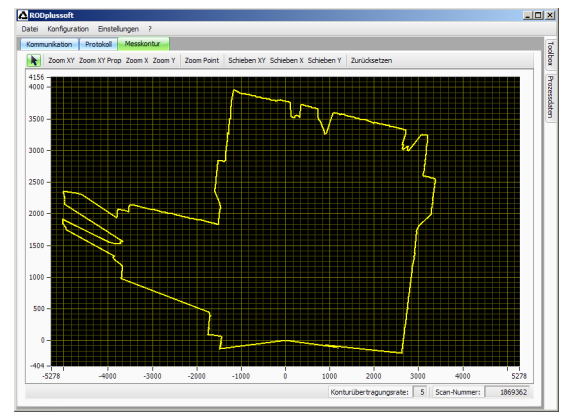

### Werkzeugleiste

RODplussoft verfügt standardmäßig über eine Werkzeugleiste zum Betrachten der Messkontur. Diese wird automatisch eingeblendet, sobald in der Konfigurations-/Messbox der Reiter Messkontur ausgewählt ist.

💦 Zoom XY Zoom XY Prop Zoom X Zoom Y Zoom Point Schieben XY Schieben X Schieben Y Zurücksetzen

- zoom xy zoomt in der Messkontur auf den Bereich, den man mit Klicken und Ziehen definiert hat. Dabei sind unterschiedliche Zoomfaktoren in X- und Y-Richtung möglich.
- Zoom XY Prop zoomt wie zuvor, jedoch mit gleichem Zoomfaktor in X- und Y-Richtung.
- zoom x vergrößert nur die X-Achsendarstellung, der Maßstab der Y-Achse bleibt gleich.
- zoom y vergrößert nur die Y-Achsendarstellung, der Maßstab der X-Achse bleibt gleich.
- Zoom Point zoomt um den Punkt herum, auf den man klickt und zentriert ihn in der Messfenstermitte.
- Bei schieben xy kann man den dargestellten Ausschnitt der Messkontur bei gedrückter Maustaste in X- und Y-Richtung verschieben.
- Schieben x verschiebt nur in X-Richtung.
- Schieben Y verschiebt nur in Y-Richtung.
- Zurücksetzen stellt die Ansicht so ein, dass die gemessene Kontur bestmöglich in die XY-Ebene passt.

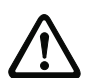

# Achtung!

Der Maßstab in X- und Y-Richtung ist nicht gleich und ändert sich je nach Form und Größe des RODplussoft-Fensters. Um eine möglichst realistische Darstellung der Messkontur zu erhalten, sollten Sie daher das RODplussoft-Fenster von den Proportionen her an den vom ROD4...plus überwachten Bereich anpassen.

# 4.3 Andockfenster Toolbox und Prozessdaten

Im Andockfenster **Toolbox** können Sie Online-Befehle zur Steuerung des ROD4...plus mit dem **ASCII Remote** Protokoll eingeben. Dazu muss der ROD4...plus über die zuvor definierte Schnittstelle für Prozessdaten mit dem PC verbunden sein und das **ASCII Remote** Protokoll als aktives Protokoll definiert sein.

Das Andockfenster Prozessdaten dient zur numerischen Darstellung der Messdaten.

### 4.3.1 Toolbox

Die **Toolbox** ist in 3 Bereiche aufgeteilt. Diese Bereiche können jeweils mit dem Pfeil oben rechts in der Titelleiste ein- und ausgeblendet werden.

#### Terminal

Im Bereich **Terminal** können Sie im oberen Eingabefeld beliebige Online-Befehle für den ROD4...plus eingeben und mit Klick auf das Häkchen übertragen. Die Antwort des ROD4...plus erscheint dann im darunterliegenden Ausgabefeld (Online-Befehle siehe Kapitel 6.1).

#### Service

Unter **service** können Sie die Firmwareversion des ROD4...plus abfragen (**version**) und den ROD4...plus zurücksetzen (**Reset**).

#### Betriebsmodi

Unter Betriebsmodi können Sie die kontinuierliche Messung aktivieren (M+), deaktivieren (M-) oder eine Einzelmessung (M) durchführen.

# 0 ]]

# Hinweis!

Eine Messdatenübertragung erfolgt nur, wenn mindestens ein Messsegment konfiguriert wurde und anschließend mit M oder M+ der Messvorgang gestartet wurde.

| Toolbox                                                                                             | *       |
|----------------------------------------------------------------------------------------------------|---------|
| Terminal                                                                                            |         |
| ·                                                                                                   | Löschen |
| 01.01.01                                                                                            | 4       |
|                                                                                                    |         |
|                                                                                                    |         |
|                                                                                                    |         |
|                                                                                                    |         |
|                                                                                                    |         |
|                                                                                                    |         |
|                                                                                                    | 1       |
| s.                                                                                                  | )>)     |
|                                                                                                    |         |
| Service                                                                                             |         |
| Service                                                                                             | •       |
| Service<br>Version<br>Reset                                                                         | •       |
| Service<br>Version<br>Reset<br>Betriebsmodi                                                         | م<br>ا  |
| Service<br>Version<br>Reset<br>Betriebsmodi<br>(M+) Messung aktivieren                              |         |
| Service<br>Version<br>Reset<br>Betriebsmodi<br>(M+) Messung aktivieren<br>(M+) Messung deaktivieren |         |

# 4.3.2 Prozessdaten

Im Fenster Prozessdaten wird die ASCII-Messdatenübertragung des ROD4...plus dargestellt.

In den untenstehenden Beispielen sind zwei Messsegmente konfiguriert. Segment Nr. 1 mit start = 0 und stop = 0, Segment Nr. 2 mit start = 1 und stop = 2. Es wird also für Segment 1 ein Messwert übertragen und für Segment 2 zwei Messwerte.

Im oberen Screenshot erfolgt die Messdatenübertragung kartesisch, im unteren polar. Die jeweils erste Zeile liest sich wie folgt:

#### Kartesisch:

- Scannummer 0000014251
- Segment 1 mit Messwert X = -1486mm, Y = -131mm
- Segment 2 mit den Messwerten X1 = -1485mm, Y1 = -121mm, X2 = -1479mm, Y2 = -111mm

#### Polar:

- Scannummer 0000012903
- Segment 1 mit Messwert Radius = 1500mm
- Segment 2 mit den Messwerten Radius 1 = 1494mm, Radius 2 = 1490mm

| Prozessualen                                           |         |
|--------------------------------------------------------|---------|
| Löschen                                                |         |
| 0000014251#001;-01486;-00131#002;-01485;-00121;-01479; | -00111# |
| 0000014252#001;-01496;-00131#002;-01491;-00122;-01491; | -00112# |
| 0000014253#001;-01490;-00131#002;-01491;-00122;-01481; | -00111# |
| 0000014254#001;-01482;-00130#002;-01485;-00121;-01481; | -00111# |

| Prozessdaten                          |   |
|---------------------------------------|---|
| Löschen                               |   |
| 0000012903#001;01500#002;01494;01490# | ^ |
| 0000012904#001;01498#002;01488;01488# |   |
| 0000012905#001;01490#002;01478;01476# |   |
| 0000012906#001;01498#002;01488;01494# | ~ |

# Prozessdaten aufzeichnen

Statt der reinen Bildschirmausgabe bietet RODplussoft auch die Möglichkeit, Messdaten in eine (oder mehrere) Datei(en) zu schreiben.

Ein Klick auf **Aufzeichnen** im Menü **Datei** öffnet folgendes Fenster:

Hier können Sie mit Datei auswählen einen CSV-Dateinamen festlegen, unter dem die Messdaten abgelegt werden sollen. Mit dem Aufzeichnungsvolumen legen Sie fest, wie viele Daten (in kByte) maximal aufgezeichnet werden sollen.

| Prozessdaten aufzeichnen |                   |              |                 |
|--------------------------|-------------------|--------------|-----------------|
| Dateiname:               | \Aufzeichnungen\m | iessd        | Datei auswählen |
| Aufzeichnungsvolumen:    | 1000              |              |                 |
| Maximale Dateigröße:     | 65                | $\mathbb{Q}$ |                 |
| Aufzeichnung starten     |                   |              | Abbrechen       |

Unter **Maximale Dateigröße** legen Sie fest, wie groß eine Aufzeichnungsdatei maximal werden soll; bei höherem Datenvolumen werden dann mehrere Dateien mit dem oben definierten Dateinamen und angehängten Ordnungszahlen erzeugt.

Die Messwerte werden unabhängig vom Messprotokoll immer in X/Y-Koordinaten aufgezeichnet.

# 5 Binärprotokoll ROD4-kompatibel

Der Aufbau des Binärprotokolls ROD4-kompatibel kann vom Anwender nicht festgelegt werden.

Wenn das Binärprotokoll ROD4-kompatibel als aktives Protokoll eingestellt ist, sendet der ROD4...plus nach dem Anlegen der Versorgungsspannung und dem darauf folgenden Selbsttest beständig Daten mit dem hier beschriebenen Protokoll (im Betrieb ohne **RODplussoft**). Die Protokolldaten werden immer von einem Startrahmen und einem Enderahmen begrenzt.

Daten vom PC kann der ROD4...plus mit diesem Protokoll nicht empfangen, es ist also sozusagen ein "one-way"-Protokoll.

Hinweis für Ethernet-Verbindungen!

Sollten Sie eine Desktop-Firewall verwenden, stellen Sie bitte sicher, dass RODplussoft über die Ethernet-Schnittstelle auf Port 9008 mit dem ROD4...plus kommunizieren kann. Außerdem muss die Firewall ICMP-Echo-Nachrichten für den Verbindungstest (Ping) durchlassen.

# 5.1 Protokollaufbau

Der Protokollaufbau ist in zeitlicher Reihenfolge von oben nach unten beschrieben. Die möglichen Werte einzelner Bytes und deren Bedeutung sind weiter unten beschrieben.

| Anzahl Bytes                         | Bezeichnung                                                                                                    | Erklärung                                                                                                    |
|--------------------------------------|----------------------------------------------------------------------------------------------------|----------------------------------------------------------------------------------------------------|
| 2                                    | Start                                                                                                    | Start der Datenübertragung vom ROD4plus                                                                                                    |
| 1                                    | Betrieb                                                                                                    | Normalbetrieb / Fehler / Warnung                                                                                                    |
| 1                                    | Option 1                                                                                                    | Wird immer übertragen, zeigt den Betriebszustand an<br>und ob Option 2 und 3 übertragen werden                                                                                                    |
| 1                                    | Option 2                                                                                                    | Zustand der Erkennungsfelder nah und fern                                                                                                    |
| 1                                    | Option 3                                                                                                    | Aktives Feldpaar                                                                                                    |
| 8                                    | Scannummer                                                                                                    | Wird nach jedem Scan des ROD4 um 1 erhöht, um<br>jeden Scan eindeutig identifizieren zu können                                                                                                    |
| 1                                    | Winkelauflösung                                                                                                    | Winkelabstand zwischen zwei nachfolgend übertrage-<br>nen Messwerten                                                                                                    |
| 2 (3) <sup>1)</sup>                  | Startwinkel                                                                                                    | Winkel ab dem die Messwertausgabe pro Scan beginnt                                                                                                    |
| 2 (3) <sup>1)</sup>                  | Stoppwinkel                                                                                                    | Winkel des letzten übertragenen Messsegments pro<br>Scan                                                                                                    |
| 2x Anzahl<br>Messwerte <sup>2)</sup> | Distanzmesswert                                                                                                    | Ausgabe der Distanzmesswerte des kompletten Scans nacheinander                                                                                                    |
| 1                                    | Prüfzeichen                                                                                                    | XOR-Verknüpfung aller übertragenen Zeichen                                                                                                    |
| 3                                    | Ende                                                                                                    | Ende der Datenübertragung vom ROD4plus                                                                                                    |
|                                      | Anzahl Bytes<br>2<br>1<br>1<br>1<br>1<br>1<br>8<br>1<br>2 (3) <sup>1)</sup><br>2 (3) <sup>1)</sup><br>2 (3) <sup>1)</sup><br>2 (3) <sup>1)</sup><br>2 x Anzahl<br>Messwerte <sup>2)</sup><br>1<br>3 | Anzahl BytesBezeichnung2Start1Betrieb1Option 11Option 21Option 38Scannummer1Winkelauflösung2 (3) <sup>1)</sup> Startwinkel2 (3) <sup>1)</sup> Stoppwinkel2x Anzahl<br>Messwerte <sup>2)</sup> Distanzmesswert1Prüfzeichen3Ende |

1) 3 Bytes, wenn der Wert = 0 ist, siehe Hinweis auf Seite 29

2) + Anzahl der eingeschobenen 0xFF

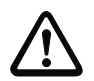

# Achtung!

Folgen im Datenstrom zwei Nullen aufeinander, so wird ein Byte mit dem Wert 255 eingeschoben. Ein Distanzmesswert 0 wird zum Beispiel als 0x00 0x00 0xFF dargestellt.

# 5.1.1 Start

Das Startzeichen besteht aus zwei Bytes, die immer den Wert 0x00,0x00 besitzen.

| MSB | ISB Startbyte 1 |   |   |   |   | LSB | B MSB |   |   | Startbyte 2 |   |   |   | LSB |   |
|-----|-----------------|---|---|---|---|-----|-------|---|---|-------------|---|---|---|-----|---|
| 0   | 0               | 0 | 0 | 0 | 0 | 0   | 0     | 0 | 0 | 0           | 0 | 0 | 0 | 0   | 0 |

# 5.1.2 Betrieb

Das Betriebszeichen besteht aus einem Byte und kennzeichnet den Nachrichtentyp.

| MSB | Betriebsbyte LS |   |   |   | te |   | LSB | Bedeutung der Bits                    |
|-----|-----------------|---|---|---|----|---|-----|---------------------------------------|
| 0   | 0               | 1 | 0 | 0 | 0  | 1 | 1   | 0x23 = es werden Messwerte übertragen |

# 5.1.3 Option 1

Das Optionsbyte 1 wird immer übertragen und gibt an, ob weitere Optionsbytes folgen. Außerdem werden erneut Informationen zum Betriebszustand gegeben, um anhand redundanter Daten die korrekte Datenübertragung kontrollieren zu können.

| MSB | 3 Optionsbyte 1 LS |  |   |   | 1 |   | LSB | Bedeutung der Bits             |
|-----|--------------------|--|---|---|---|---|-----|--------------------------------|
|     |                    |  |   |   |   | 0 | 1   | Nur Option 1                   |
|     |                    |  |   |   |   | 1 | 0   | Option 1 + Option 2            |
|     |                    |  |   |   |   | 1 | 1   | Option 1 + Option 2 + Option 3 |
|     |                    |  | 0 | 0 | 1 |   |     | Initialisierung                |
|     |                    |  | 0 | 1 | 0 |   |     | Messbetrieb (Normalzustand)    |
|     |                    |  | 1 | 0 | 0 |   |     | Fehler / Störung               |

# 5.1.4 Option 2

Das Optionsbyte 2 gibt an, ob in den Erkennungsfeldern nah und fern Objekte erkannt wurden. Außerdem werden erneut Informationen zum Betriebszustand gegeben, um anhand redundanter Daten die korrekte Datenübertragung kontrollieren zu können.

| MSB | 3 Optionsbyte 2 LSB |     |     |     |     |                                        | LSB | Bedeutung der Bits                      |
|-----|---------------------|-----|-----|-----|-----|----------------------------------------|-----|-----------------------------------------|
| -   |                     |     |     |     | 0/1 | 1 = Erkennungsfeld <b>nah 1</b> belegt |     |                                         |
|     |                     |     |     |     |     | 0/1                                    |     | 1 = Erkennungsfeld <b>fern 1</b> belegt |
|     |                     |     |     |     | 0/1 |                                        |     | 1 = Warnung                             |
|     |                     |     |     | 0/1 |     |                                        |     | 1 = Störung                             |
|     |                     |     | 0/1 |     |     |                                        |     | 1 = Wiederanlaufsperre                  |
|     |                     | 0/1 |     |     |     |                                        |     | 1 = Erkennungsfeld <b>nah 2</b> belegt  |
|     | 0/1                 |     |     |     |     |                                        |     | 1 = Erkennungsfeld <b>fern 2</b> belegt |
| 0/1 |                     |     |     |     |     |                                        |     | 1 = Optionsbyte 3 wird übertragen       |

# 5.1.5 Option 3

Das Optionsbyte 3 gibt an, welche Feldpaare in Optionsbyte 2 als Erkennungsfeld 1 und Erkennungsfeld 2 übertragen werden.

| MSB | Optionsbyte 3 LSB |      |      |      |      |      |      | Bedeutung der Bits                                                             |
|-----|-------------------|------|------|------|------|------|------|--------------------------------------------------------------------------------|
| 1   |                   |      |      |      | E1.2 | E1.1 | E1.0 | 001: Erkennungsfeld 1 = Feldpaar 1 bis<br>100: Erkennungsfeld 1 = Feldpaar 4   |
| 1   |                   | E2.2 | E2.1 | E2.0 |      |      |      | 001: Erkennungsfeld 2 = Feldpaar 1 bis<br>100: Erkennungsfeld 2 = Feldpaar 4   |
| 1   | 0/1               |      |      |      |      |      |      | gibt den Zustand der Ausgänge Fn1/Fn2 an.<br>0 = Ausgänge Fn1/Fn2 abgeschaltet |

# 5.1.6 Scannummer

Die Scannummer kann verwendet werden, um den zeitlichen Abstand zwischen zwei übertragenen Scans zu ermitteln. Die Scannummer wird vom ROD4...plus bei jedem Einzelscan um 1 erhöht. Der ROD4...plus erfasst 25 Einzelscans pro Sekunde.

Die eigentliche Scan-Nummer ist 32 Bit groß. Damit ein kleiner Wert bei der Übertragung von 4 Bytes keine Doppelnull (d.h. Startsequenz) erzeugt, werden zwischen den einzelnen Bytes der Scan-Nummer Füllbytes mit dem Wert 0xFE eingefügt.

| MSB       | MSB Scannummer (8 Bytes)                                                                |           |           |           |           |           |           |  |  |  |  |  |
|-----------|-----------------------------------------------------------------------------------------|-----------|-----------|-----------|-----------|-----------|-----------|--|--|--|--|--|
| Byte 3    | Füllbyte         Byte 2         Füllbyte         Byte 1         Füllbyte         Byte 0 |           |           |           |           |           |           |  |  |  |  |  |
| XXXX XXXX | 1111 1110                                                                               | XXXX XXXX | 1111 1110 | XXXX XXXX | 1111 1110 | XXXX XXXX | 1111 1110 |  |  |  |  |  |

# 5.1.7 Winkelauflösung

Die Winkelauflösung gibt den Winkelabstand zwischen zwei nachfolgend übertragenen Messwerten als ein Vielfaches von 0,36  $^\circ$  an.

Werkseinstellung: 1

| MSB Winkelauflösung |   |   |   | ung |   | LSB | Beispiel |                                   |  |  |  |
|---------------------|---|---|---|-----|---|-----|----------|-----------------------------------|--|--|--|
| х                   | х | х | х | х   | х | х   | х        | 0000 0101: Winkelauflösung = 1,8° |  |  |  |

### 5.1.8 Startwinkel

Dieser Wert gibt an, bei welchem Winkelsegment des aktuellen Scans die Messwertausgabe beginnt. Mögliche Werte: 1 (0x00,0x01) = Startwinkel  $-5,04^{\circ}$  bis 529 (0x02,0x11) = Startwinkel 185,04°.

Werkseinstellung: 1

| MSE | 3 | Star | rtwir | nkel | Byte | 1 | SB | MSE | SB Startwinkel Byte 2 LSB |   |   |   | yte 2 | LSB | Beispiel |                                        |
|-----|---|------|-------|------|------|---|----|-----|---------------------------|---|---|---|-------|-----|----------|----------------------------------------|
| x   | x | х    | х     | х    | х    | x | x  | x   | x                         | x | х | х | x     | x   | x        | 0x00 0x0A: Startwinkel = 10<br>= -1,8° |

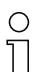

### Hinweis!

Der Wertebereich reicht hier von 1 bis 529, im Gegensatz zu 0 bis 528 beim ROD4plus ASCII-Remote Protokoll. Damit wird die Ausgabe zweier aufeinanderfolgender Nullen für Start-/Stoppwinkel = 0 vermieden.

# 5.1.9 Stoppwinkel

Dieser Wert gibt an, bei welchem Winkelsegment des aktuellen Scans die Messwertausgabe endet. Mögliche Werte: 1 (0x00,0x01) = Stoppwinkel -5,04° bis 529 (0x02,0x11) = Stoppwinkel 185,04°.

Werkseinstellung : 529

| MSB Stoppwinkel Byte 1 LSB |   |   |   | LSB | MSB Stoppwinkel Byte 2 LSB |   |   |   |   |   |   |   | Beispiel |   |   |                                       |
|----------------------------|---|---|---|-----|----------------------------|---|---|---|---|---|---|---|----------|---|---|---------------------------------------|
| x                          | x | x | x | x   | x                          | x | x | x | x | x | x | x | x        | x | x | 0x00 0x14: Stoppwinkel = 20<br>= 1,8° |

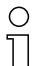

### Hinweis!

Der Wertebereich reicht hier von 1 bis 529, im Gegensatz zu 0 bis 528 beim ROD4plus ASCII-Remote Protokoll. Damit wird die Ausgabe zweier aufeinanderfolgender Nullen für Start-/Stoppwinkel = 0 vermieden.

# 5.1.10 Distanzmesswert

Hier werden nacheinander alle Distanzmesswerte, die mit der oben definierten Winkelauflösung zwischen Start- und Stoppwinkel gemessen wurden, als 2-Byte Werte übertragen.

| MSI | З | D | istar | ız By | /te 1 | I | SB | MSI | 3 | Dis | stanz | z Byt | e 2 | I | LSB | Bedeutung der Bits                            |  |  |
|-----|---|---|-------|-------|-------|---|----|-----|---|-----|-------|-------|-----|---|-----|-----------------------------------------------|--|--|
|     |   |   |       |       |       |   |    |     |   |     |       |       |     |   | 0/1 | 1 = Objekt in Erkennungs-<br>feld nah erkannt |  |  |
| x   | x | x | x     | x     | x     | x | x  | x   | x | x   | x     | x     | x   | x |     | 15-Bit Distanzmesswert mit<br>2mm Auflösung   |  |  |

Die folgende Tabelle zeigt beispielhaft die zeitliche Abfolge gesendeter Distanzmesswerte für Startwinkel = 10, Winkelauflösung = 2, Stoppwinkel = 18:

| Zeit | Bytes      | Bezeichnung | Bedeutung                                                                            |
|------|------------|-------------|--------------------------------------------------------------------------------------|
| ¥    | 0x10, 0x00 | Distanz 1   | 4096mm bei Winkel -1,8° (Winkelsegment Nr. 10),<br>kein Objekt in Erkennungsfeld nah |
| ¥    | 0x10, 0x01 | Distanz 2   | 4096mm bei Winkel -1,08° (Winkelsegment Nr. 12),<br>Objekt in Erkennungsfeld nah     |
| ¥    | 0x10, 0x03 | Distanz 3   | 4098mm bei Winkel -0,36° (Winkelsegment Nr. 14),<br>Objekt in Erkennungsfeld nah     |
| ¥    | 0x10, 0x02 | Distanz 4   | 4098mm bei Winkel 0,36° (Winkelsegment Nr. 16),<br>kein Objekt in Erkennungsfeld nah |
| ¥    | 0x10, 0x04 | Distanz 5   | 4100mm bei Winkel 1,08° (Winkelsegment Nr. 18),<br>kein Objekt in Erkennungsfeld nah |

### 5.1.11 Prüfzeichen

Das Prüfzeichen hat einen Wertebereich von 0x01 bis 0xFF.

Es ist das Ergebnis einer XOR-Verknüpfung aller übertragenen Zeichen, inclusive Betriebsund Optionszeichen, d.h. nach Startzeichen bis zum letzten Zeichen vor dem Prüfzeichen.

Damit keine Verwechslung mit dem Endezeichen erfolgen kann, darf das Prüfzeichen niemals den Wert 0x00 besitzen. Wenn bei der XOR-Verknüpfung als Ergebnis ein 0x00 berechnet wird, so wird als Prüfzeichen ein 0xFF übertragen und bei der Auswertung berücksichtigt.

| MSB |   |   | Prüfz | eiche | n |   | LSB | Bedeutung der Bits                                          |
|-----|---|---|-------|-------|---|---|-----|-------------------------------------------------------------|
| x   | х | х | x     | x     | x | х | x   | XOR-Verknüpfung aller Zeichen von Start- bis<br>Prüfzeichen |

# 5.1.12 Ende

Das Endezeichen besteht aus drei Bytes, die immer den Wert 0x00,0x00,0x00 besitzen.

| MSI | SB Endebyte 1 LSB M |   |   | MSI | MSB Endebyte 2 LS |   |   |   |   | SB | MS | MSB Endebyte 2 |   |   |   |   | LSB |   |   |   |   |   |   |
|-----|---------------------|---|---|-----|-------------------|---|---|---|---|----|----|----------------|---|---|---|---|-----|---|---|---|---|---|---|
| 0   | 0                   | 0 | 0 | 0   | 0                 | 0 | 0 | 0 | 0 | 0  | 0  | 0              | 0 | 0 | 0 | 0 | 0   | 0 | 0 | 0 | 0 | 0 | 0 |

# 6 ASCII-Remote-Protokoll

Das ASCII-Remote-Protokoll dient dazu mit sogenannten "Online-Befehlen" von einem Terminal aus den ROD4...plus zu konfigurieren und einfache Messaufgaben durchzuführen, deren Ergebnis dann auch direkt im Terminalfenster angezeigt wird.

Voraussetzung für die Nutzung des ASCII-Remote-Protokolls:

- Der ROD4plus... wurde mit RODsoft oder RODplussoft so konfiguriert, dass
- · Y2 oder Y4 als aktive Schnittstelle definiert ist und
- das ASCII-Remote-Protokoll aktiviert ist.

### Hinweis!

Einstellungen, die Sie mit dem ASCII-Remote-Protokoll vornehmen werden nur temporär im ROD4...plus gepeichert und gehen nach dem Ausschalten des ROD4...plus verloren.

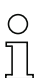

 $\cap$ 

#### Hinweis für Ethernet-Verbindungen!

Sollten Sie eine Desktop-Firewall verwenden, stellen Sie bitte sicher, dass RODplussoft über die Ethernet-Schnittstelle auf Port 9008 mit dem ROD4...plus kommunizieren kann. Außerdem muss die Firewall ICMP-Echo-Nachrichten für den Verbindungstest (Ping) durchlassen.

# 6.1 Online-Befehle

Mit den Befehlen können Sie

- bis zu 12 Segmente konfigurieren innerhalb derer Messwerte übertragen werden
- Messwertfilterung konfigurieren
- Extremwertübertragung aktivieren/deaktivieren
- konfigurierte Segmente löschen
- Messungen aktivieren/deaktivieren
- · Geräte-Informationen abfragen
- einen Software-Reset durchführen, die Geräte neu initialisieren

#### Syntax

"Online"-Befehle bestehen aus ein oder zwei ASCII-Zeichen, gefolgt von Befehlsparametern. Vor jedem Befehl muss ein 'STX' (0x02) und nach jedem Befehl ein 'ETX' (0x03) übertragen werden.

Zwischen Befehl und Befehlsparameter(n) dürfen keine Trennungszeichen eingegeben werden. Es müssen Großbuchstaben verwendet werden.

Beispiel:

| Befehl 'M':    | Messfunktion                        |
|----------------|-------------------------------------|
| Parameter '+': | Aktivierung kontinuierliche Messung |
| gesendet wird: | 'М+'                                |

### Schreibweise

Befehle, Befehls-Parameter und zurückgesendete Daten stehen im Text zwischen einfachen Anführungszeichen '. Auf "Online"-Befehle antwortet der ROD4...plus mit einer Quittung oder er sendet Messdaten zurück.

### 6.1.1 Allgemeine 'Online'-Befehle

#### Software-Versionsnummer

Entspricht dem Befehl "Version" in der Toolbox von RODplussoft.

| Befehl       | ٬۷٬                                                                      |
|--------------|--------------------------------------------------------------------------|
| Beschreibung | Fordert Informationen zur Geräteversion an                               |
| Parameter    | -                                                                        |
| Quittung     | 'V 01.01.01'<br>Die Softwareversionsnummer des ROD4…plus wird angezeigt. |

### Hinweis!

Mit diesem Befehl können Sie überprüfen, ob der ROD4...plus richtig angeschlossen und konfiguriert ist. Sollten Sie keine Quittungen erhalten, müssen Sie Schnittstellen-Anschlüsse und Protokoll kontrollieren.

### Software-Reset

Entspricht dem Befehl "Reset" in der Toolbox von RODplussoft.

| Befehl       | 'H'                                                                                                    |
|--------------|----------------------------------------------------------------------------------------------------|
| Beschreibung | Führt einen Software-Reset durch. Das Gerät wird neu gestartet und<br>initialisiert und verhält sich wie nach dem Einschalten der Versorgungs-<br>spannung. |
| Parameter    | -                                                                                                    |
| Quittung     | -                                                                                                    |

# 6.1.2 Online-Befehle zur Konfiguration der Messfunktion

Die hier beschriebenen Befehle entsprechen in ihrer Funktion den Einstellmöglichkeiten im Fensterbereich Protokoll von RODplussoft (siehe Kapitel 4.2.2).

| Befehl       |                     | °CS'                                                                                                    |
|--------------|---------------------|----------------------------------------------------------------------------------------------------|
| Beschreibung | Der Befehl konfigur | iert eines von 12 möglichen Messsegmenten.                                                                                                    |
|              | '_x_yyy_zzz_l_s'    | An Stelle der "_"-Zeichen müssen jeweils Leerzei-<br>chen eingegeben werden                                                                                                    |
|              | 'x'                 | Messsegmentnummer<br>Achtung: wird hier die Nummer eines bereits defi-<br>nierten Segments angegeben, dann werden die<br>Daten ohne Rückfrage einfach überschrieben                                    |
| Paramotor    | 'ууу'               | Start-Winkelsegment: 0 528<br>Start-Winkelsegment ≤ Stopp-Winkelsegment                                                                                                    |
| Falametei    | 'zzz'               | Stopp-Winkelsegment: 0 528                                                                                                    |
|              | 'I'                 | Winkelauflösung, mögliche Werte: 1 8:<br>1 = jedes Winkelsegment wird übertragen<br>2 = jedes zweite Winkelsegment wird übertragen                                                                     |
|              | 's'                 | Scanlücke: Abstand zwischen zwei übertragenen<br>Scans, mögliche Werte: 0 11:<br>0 = jeder Scan wird übertragen<br>1 = jeder zweite Scan wird übertragen usw.                                          |
| Quittung     | -                   | Befehl akzeptiert: Start der Messdatenausgabe<br>des gewählten Messsegments                                                                                                    |
| Quillung     | -                   | Befehl nicht akzeptiert: Keine Messdatenausgabe des gewählten Messsegments                                                                                                    |
| Beispiel     | 'CS 1 264 300 2 1'  | Konfiguration von Bereich 1, Start bei Winkelseg-<br>ment 264, Ende bei Winkelsegment 300, Win-<br>kelauflösung = 2, dh. alle 0,72° wird ein Messwert<br>übertragen, jeder zweite Scan wird übertragen |

Messsegment konfigurieren

# о П

# Hinweis!

Messsegmente sollten so definiert sein, dass das Start-Winkelsegment des Messsegments immer größer ist als das Stopp-Winkelsegment des vorhergehenden, d.h. jedes einzelne Winkelsegment sollte nur ein einziges Mal in einem der Messsegmente enthalten sein.

Ist ein Winkelsegment in mehreren Messsegmenten enthalten, dann wird der zugehörige Messwert **nur im ersten** Messsegment übertragen, in dem das Winkelsegment enthalten ist.

Beispiel: In Messsegment 1 sind yyy = 100 und zzz = 120 definiert, in Messsegment 2 ist yyy = 110 und zzz = 130. Die Messdatenübertragung erfolgt für Winkelsegment 100 bis 120 in Messsegment 1 und für 121 bis 130 in Messsegment 2.

### Messbereich löschen

| Befehl       | 'DS'                |                                                                                |  |  |  |  |  |  |  |
|--------------|---------------------|--------------------------------------------------------------------------------|--|--|--|--|--|--|--|
| Beschreibung | Der Befehl löscht e | Der Befehl löscht eines von 12 möglichen Messsegmenten.                        |  |  |  |  |  |  |  |
| Parameter    | '_ <b>x</b> '       | An Stelle des "_"-Zeichens muss ein Leerzeichen<br>eingegeben werden           |  |  |  |  |  |  |  |
| Quittung     | -                   | Befehl akzeptiert: Stopp der Messdatenausgabe<br>des gewählten Messsegments    |  |  |  |  |  |  |  |
| Quillung     | -                   | Befehl nicht akzeptiert: Messdatenausgabe des gewählten Messsegments dauert an |  |  |  |  |  |  |  |
| Beispiel     | 'DS 1'              | Löscht das Messsegment 1                                                       |  |  |  |  |  |  |  |

# о ]]

# Hinweis!

Nach dem Senden von 'CS' müssen mindestens 200ms verstreichen, bevor ein 'DS'-Befehl akzeptiert wird.

### Messwertfilterung konfigurieren

| Befehl       | 'PS'                                                                                    |                                                                                                    |  |
|--------------|-----------------------------------------------------------------------------------------|----------------------------------------------------------------------------------------------------|--|
| Beschreibung | Der Befehl konfiguriert die Messwertfilterung für ein zuvor definiertes<br>Messsegment. |                                                                                                    |  |
| Parameter    | '_x_aaa_bbb_c_d'                                                                        | An Stelle der "_"-Zeichen müssen jeweils<br>Leerzeichen eingegeben werden                                                     |  |
|              | 'x'                                                                                     | Messsegmentnummer<br>Achtung: das Messsegment muss zuvor mit<br>'CS' konfiguriert worden sein, sonst geschieht<br>hier nichts |  |
|              | 'aaa'                                                                                   | aaa = SET (aktivieren) oder<br>aaa = CLR (löschen) der Messdatenfilterung<br>für Segment Nr. x                                |  |
|              | 'bbb'                                                                                   | bbb = MIN (Minimalwert) oder<br>bbb = MAX (Maximalwert)                                                                       |  |
|              | 'c'                                                                                     | c = X (X-Werte) oder<br>c = Y (Y-Werte) oder<br>c = R (Radius-Werte)                                                          |  |
|              | 'd'                                                                                     | d = Wert                                                                                                    |  |
| Quittung     | -                                                                                       | Befehl akzeptiert: Start der Messdatenfilterung<br>des gewählten Messsegments                                                 |  |
|              | -                                                                                       | Befehl nicht akzeptiert: Keine Messdatenfilte-<br>rung des gewählten Messsegments                                             |  |
| Beispiel     | 'PS 1 SET MIN R 3000'                                                                   | In Segment 1 werden nur noch Messwerte mit<br>einem Radius größer als 3000mm übertragen.                                      |  |

| Befehl       | 'FS'                                                                                 |                                                                                                    |  |
|--------------|--------------------------------------------------------------------------------------|----------------------------------------------------------------------------------------------------|--|
| Beschreibung | Der Befehl konfiguriert die Extremwertausgabe für ein zuvor definiertes Messsegment. |                                                                                                    |  |
| Parameter    | '_x_aaa_EXT'                                                                         | An Stelle der "_"-Zeichen müssen jeweils<br>Leerzeichen eingegeben werden                                                     |  |
|              | 'x'                                                                                  | Messsegmentnummer<br>Achtung: das Messsegment muss zuvor mit<br>'CS' konfiguriert worden sein, sonst geschieht<br>hier nichts |  |
|              | 'aaa'                                                                                | aaa = SET (aktivieren) oder<br>aaa = CLR (löschen) der Extremwertausgabe<br>für Segment Nr. x                                 |  |
| Quittung     | -                                                                                    | Befehl akzeptiert: Start der Extremwertaus-<br>gabe für das gewählte Messsegment                                              |  |
|              | -                                                                                    | Befehl nicht akzeptiert: Keine Extremwertaus-<br>gabe für das gewählte Messsegment                                            |  |
| Beispiel     | 'FS 1 SET EXT'                                                                       | In Segment 1 werden nur noch Extremwerte ausgegeben.                                                                          |  |

# Extremwertausgabe konfigurieren

# 6.1.3 Online-Befehle zur Steuerung der Messfunktion

### Messung starten / stoppen

Entspricht den Befehlen "Messung aktivieren", "Messung deaktivieren" und "Einzelmessung" in der Toolbox von RODplussoft.

| Befehl       | 'M'                                           |                                                                                                    |  |
|--------------|-----------------------------------------------|----------------------------------------------------------------------------------------------------|--|
| Beschreibung | Steuerung der Messfunktion je nach Parameter. |                                                                                                    |  |
| Parameter    | 3 3                                           | Ohne Parameter: Einzelmessung, der nächste<br>Scan wird übertragen                                           |  |
|              | ' <b>+</b> '                                  | Aktivierung der kontinuierlichen Messung                                                                     |  |
|              | ·_·                                           | Deaktivierung der kontinuierlichen Messung                                                                   |  |
| Quittung     | Messdatenausgabe, siehe Kapitel 6.2           |                                                                                                    |  |
| Beispiel     | ' <b>M+</b> '                                 | Kontinuierliche Messung ist aktiviert, die Messwert-<br>ausgabe erfolgt auf der aktiven Prozessschnittstelle |  |

# 6.2 Messdatenprotokoll

Messdaten können vom ROD4...plus kontinuierlich ausgegeben werden. Dabei werden jeweils die Messdaten eines Einzelscans zusammengefasst.

Beispielsweise könnte eine Messdatenübertragung wie folgt aussehen:

**STX0001048577#001;00889;00890;...#002;00799;...** ...;00800#**ETX** Die einzelnen Elemente sind dabei:

| Zeit | ASCII-Wert                                             | Bezeichnung              | Bedeutung                                                                                                    |
|------|--------------------------------------------------------|--------------------------|----------------------------------------------------------------------------------------------------|
| ¥    | STX=0x02                                               | Vorspann                 | Kennzeichnet den Beginn eines neuen<br>Einzelscans                                                                                                    |
| ¥    | 0000178923                                             | Scannummer               | Wird bei jedem Einzelscan um 1 inkrementiert, kennzeichnet eindeutig jeden Einzelscan                                                                                                    |
| ¥    | #001;                                                  | Segmentnummer            | Nummer des Messegments, dessen Messda-<br>ten im Anschluss übertragen werden                                                                                                    |
|      |                                                        | dann                     |                                                                                                    |
| ↓    | 008895;<br>008897;<br>008893;                          | Messdaten,<br>polar      | Messwerte in mm für jedes Winkelsegment<br>innerhalb des Messsegments                                                                                                    |
|      |                                                        | oder                     |                                                                                                    |
| ¥    | +06615;-03475;<br>+06617;-03473;<br>+06611;-03472;<br> | Messdaten,<br>kartesisch | Kartesische Messwerte in mm für jedes Winkel-<br>segment innerhalb des Messsegments. Nega-<br>tive X-Werte befinden sich links der<br>Sensormitte, negative Y-Werte hinter der Sen-<br>sorfront. |
| ¥    | #ETX = 0x03                                            | Nachspann                | Kennzeichnet das Ende des gerade übertrage-<br>nen Einzelscans.                                                                                                    |

# 7 Anhang

# 7.1 Begriffe und Abkürzungen ROD4...plus Software

Die in dieser Beschreibung verwendeten Begriffe lassen sich anhand untenstehender Zeichnung am besten erläutern. Der ROD4...plus scannt den vor ihm liegenden Bereich im Uhrzeigersinn von links nach rechts und ermittelt dabei Distanzmesswerte in 0,36°-Schritten.

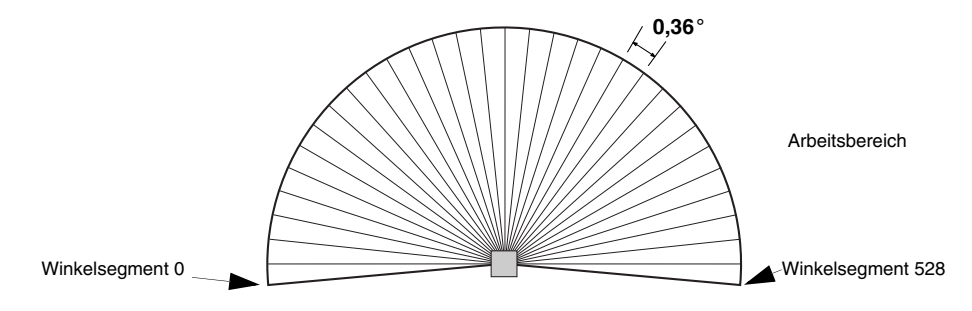

#### Einzelscan

Erfassung von 529 Messwerten. Der ROD4...plus benötigt dazu 40ms.

#### Messsegment

Bereich zwischen zwei Winkelsegmenten innerhalb dessen die vom ROD4...plus erfassten Messdaten über die aktive Prozessschnittstelle übertragen werden. Innerhalb eines Messegments kann mit dem Parameter Winkelauflösung noch eingestellt werden, wie viele Messwerte des Messsegments übertragen werden.

### Messdaten polar

Übertragung von Radiusdaten

### Messdaten kartesisch

Übertragung von X/Y-Daten, negative X-Werte befinden sich links der Sensormitte, negative Y-Werte hinter der Sensorfront.

### Scan Lücke

Zeitlicher Abstand (in Einheit Scans) zwischen zwei **übertragenen** Einzelscans. Beispiel:

- Scan Lücke = 0: jeder Einzelscan wird übertragen
- Scan Lücke = 1: jeder 2. Einzelscan wird übertragen
- Scan Lücke = 2: jeder 3. Einzelscan wird übertragen ...

## Scannummer

Alle Einzelscans des ROD4...plus werden mit der Scannummer fortlaufend durchnummeriert. Beim Einschalten des ROD4...plus beginnt die Scannummer wieder bei 0.

### Startwinkel

Erstes Winkelsegment eines Messsegments

### Stoppwinkel

Letztes Winkelsegment eines Messsegments

### Winkelauflösung

Abstand zwischen zwei **übertragenen** Messwerten (Winkelsegmenten), wird in Anzahl Winkelsegmenten angegeben.

Beispiel:

- Winkelauflösung = 1: jeder Messwert eines Messsegments wird übertragen
- Winkelauflösung = 2: jeder 2. Messwert eines Messsegments wird übertragen...

### Winkelsegment

Identifiziert eindeutig einen von 529 Messwerten eines Einzelscans.